# User's Manual

M004 Motherboard

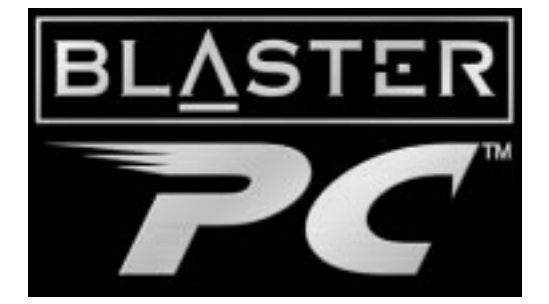

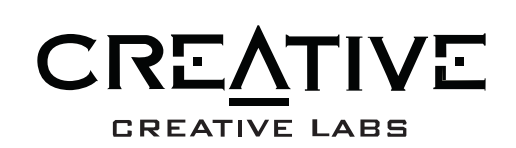

### **Creative End-User Software License Agreement**

Version 2.0, June 1998

PLEASE READ THIS DOCUMENT CAREFULLY BEFORE USING THE SOFTWARE. BY USING THE SOFTWARE, YOU AGREE TO BE BOUND BY THE TERMS OF THIS AGREEMENT. IF YOU DO NOT AGREE TO THE TERMS OF THE AGREEMENT, DO NOT OPEN THE SEALED DISK PACKAGE, INSTALL OR USE THE SOFTWARE. PROMPTLY RETURN, WITHIN 15 DAYS, THE SOFTWARE, ALL RELATED DOCUMENTATION AND ACCOMPANYING ITEMS TO THE PLACE OF ACQUISITION FOR A FULL REFUND.

This is a legal agreement between you and **Creative Technology Ltd.** and its subsidiaries ("Creative"). This Agreement states the terms and conditions upon which Creative offers to license the software sealed in the disk package together with all related documentation and accompanying items including, but not limited to, the executable programs, drivers, libraries and data files associated with such programs (collectively, the "Software").

### LICENSE

### 1. Grant of License

The Software is licensed, not sold, to you for use only under the terms of this Agreement. You own the disk or other media on which the Software is originally or subsequently recorded or fixed; but, as between you and Creative (and, to the extent applicable, its licensors), Creative retains all title to and ownership of the Software and reserves all rights not expressly granted to you.

### 2. For Use on a Single Computer

The Software may be used only on a single computer by a single user at any time. You may transfer the machine-readable portion of the Software from one computer to another computer, provided that (a) the Software (including any portion or copy thereof) is erased from the first computer and (b) there is no possibility that the Software will be used on more than one computer at a time.

### 3. Stand-Alone Basis

You may use the Software only on a stand-alone basis, such that the Software and the functions it provides are accessible only to persons who are physically present at the location of the computer on which the Software is loaded. You may not allow the Software or its functions to be accessed remotely, or transmit all or any portion of the Software through any network or communication line.

### 4. Copyright

The Software is owned by Creative and/or its licensees and is protected by United States copyright laws and international treaty provisions. You may not remove the copyright notice from any copy of the Software or any copy of the written materials, if any, accompanying the Software.

### 5. One Archival Copy

You may make one (1) archival copy of the machine-readable portion of the Software for backup purposes only in support of your use of the Software on a single computer, provided that you reproduce on the copy all copyright and other proprietary rights notices included on the originals of the Software.

### 6. No Merger or Integration

You may not merge any portion of the Software into, or integrate any portion of the Software with, any other program, except to the extent expressly permitted by the laws of the jurisdiction where you are located. Any portion of the Software merged into or integrated with another program, if any, will continue to be subject to the terms and conditions of this Agreement, and you must reproduce on the merged or integrated portion all copyright and other proprietary rights notices included in the originals of the Software.

### 7. Network Version

If you have purchased a "network" version of the Software, this Agreement applies to the installation of the Software on a single "file server". It may not be copied onto multiple systems. Each "node" connected to the "file server" must also have its own license of a "node copy" of the Software, which becomes a license only for that specific "node".

### 8. Transfer of License

You may transfer your license of the Software, provided that (a) you transfer all portions of the Software or copies thereof, (b) you do not retain any portion of the Software or any copy thereof, and (c) the transferee reads and agrees to be bound by the terms and conditions of this Agreement.

 Limitations on Using, Copying, and Modifying the Software Except to the extent expressly permitted by this Agreement or by the laws of the jurisdiction where you acquired the Software, you may not use, copy or modify the Software. Nor may you sub-license any of your rights under this Agreement.

### 10. Decompiling, Disassembling, or Reverse Engineering

You acknowledge that the Software contains trade secrets and other proprietary information of Creative and its licensors. Except to the extent expressly permitted by this Agreement or by the laws of the jurisdiction where you are located, you may not decompile, disassemble or otherwise reverse engineer the Software, or engage in any other activities to obtain underlying information that is not visible to the user in connection with normal use of the Software.

In particular, you agree not for any purpose to transmit the Software or display the Software's object code on any computer screen or to make any hardcopy memory dumps of the Software's object code. If you believe you require information related to the interoperability of the Software with other programs, you shall not decompile or disassemble the Software to obtain such information, and you agree to request such information from Creative at the address listed below. Upon receiving such a request, Creative shall determine whether you require such information for a legitimate purpose and, if so, Creative will provide such information to you within a reasonable time and on reasonable conditions.

In any event, you will notify Creative of any information derived from reverse engineering or such other activities, and the results thereof will constitute the confidential information of Creative that may be used only in connection with the Software.

### TERMINATION

The license granted to you is effective until terminated. You may terminate it at any time by returning the Software (including any portions or copies thereof) to Creative. The license will also terminate automatically without any notice from Creative if you fail to comply with any term or condition of this Agreement. You agree upon such termination to return the Software (including any portions or copies thereof) to Creative. Upon termination, Creative may also enforce any rights provided by law. The provisions of this Agreement that protect the proprietary rights of Creative will continue in force after termination.

### LIMITED WARRANTY

Creative warrants, as the sole warranty, that the disks on which the Software is furnished will be free of defects, as set forth in the Warranty Card or printed manual included with the Software. No distributor, dealer or any other entity or person is authorized to expand or alter this warranty or any other provisions of this Agreement. Any representation, other than the warranties set forth in this Agreement, will not bind Creative.

Creative does not warrant that the functions contained in the Software will meet your requirements or that the operation of the Software will be uninterrupted, error-free or free from malicious code. For purposes of this paragraph, "malicious code" means any program code designed to contaminate other computer programs or computer data, consume computer resources, modify, destroy, record, or transmit data, or in some other fashion usurp the normal operation of the computer, computer system, or computer network, including viruses, Trojan horses, droppers, worms, logic bombs, and the like. EXCEPT AS STATED ABOVE IN THIS AGREEMENT, THE SOFTWARE IS PROVIDED AS-IS WITHOUT WARRANTY OF ANY KIND, EITHER EXPRESS OR IMPLIED, INCLUDING, BUT NOT LIMITED TO, ANY IMPLIED WARRANTIES OF MERCHANTABILITY AND FITNESS FOR A PARTICULAR PURPOSE. CREATIVE IS NOT OBLIGATED TO PROVIDE ANY UPDATES, UPGRADES OR TECHNICAL SUPPORT FOR THE SOFTWARE.

Further, Creative shall not be liable for the accuracy of any information provided by Creative or third party technical support personnel, or any damages caused, either directly or indirectly, by acts taken or omissions made by you as a result of such technical support.

# User's Manual

Information in this document is subject to change without notice and does not represent a commitment on the part of Creative Technology Ltd. No part of this manual may be reproduced or transmitted in any form or by any means, electronic or mechanical, including photocopying and recording, for any purpose without the written permission of Creative Technology Ltd. The software described in this document is furnished under a license agreement and may be used or copied only in accordance with the terms of the license agreement. It is against the law to copy the software on any other medium except as specifically allowed in the license agreement. The licensee may make one copy of the software for backup purposes.

Copyright © 1998 by Creative Technology Ltd. All rights reserved.

Version 1.0 August 1998

Sound Blaster is a registered trademark of Creative Technology Ltd.

Intel is a registered trademark of Intel Corporation.

Pentium<sup>TM</sup> II Processor is a registered trademark of Intel Corporation.

IBM, PC/AT, and PS/2 are registered trademarks of International Business Machines Corporation.

Microsoft, MS-DOS, Windows, and the Windows logo are registered trademarks of Microsoft Corporation.

All other product names or brands are trademarks or registered trademarks of their respective owners.

### Safety & Regulatory Information

The following sections contain notices for various countries:

### Safety Information

CAUTION: This device is intended to be installed by the user in a CSA/TUV/UL certified/listed IBM AT or compatible personal computers in the manufacturer's defined operator access area. Check the equipment operating/installation manual and/or with the equipment manufacturer to verify/confirm if your equipment is suitable for user-installed application cards.

ATTENTION: Ce carte est destiné à être installé par l'utilisateur, dans un ordinateur compatible certifié CSA/TUV/UL ou listé IBM AT, à l'intérieur de la zone définie par le fabricant. Consulter le mode d'emploi ou le fabricant de l'appareil pour vérifier ou confirmer si l'utilisateur peut y installer lui-même des cartes périphériques.

### Notice for the USA

FCC Part 15: This equipment has been tested and found to comply with the limits for a Class B digital device, pursuant to Part 15 of the FCC Rules. These limits are designed to provide reasonable protection against harmful interference in a residential installation. This equipment generates, uses, and can radiate radio frequency energy and, if not installed and used in accordance with the instructions, may cause harmful interference to radio communications. However, this notice is not a guarantee that interference will not occur in a particular installation. If this equipment does cause harmful interference to radio or television reception, which can be determined by turning the equipment off and on, the user is encouraged to try one or more of the following measures:

- Reorient or relocate the receiving antenna.
- Increase the distance between the equipment and receiver.
- Connect the equipment to an outlet on a circuit different from that to which the receiver is connected.
- □ Consult the dealer or an experienced radio/TV technician.

CAUTION: To comply with the limits for the Class B digital device, pursuant to Part 15 of the FCC Rules, this device must be installed in computer equipment certified to comply with the Class B limits.

All cables used to connect the computer and peripherals must be shielded and grounded. Operation with non-certified computers or non-shielded cables may result in interference to radio or television reception.

### Modifications

Any changes or modifications not expressly approved by the grantee of this device could void the user's authority to operate the device.

### Notice for Canada

This apparatus complies with the Class "B" limits for radio interference as specified in the Canadian Department of Communications Radio Interference Regulations.

Cet appareil est conforme aux normes de CLASSE "B" d'interference radio tel que spe'cifie' par le Ministère Canadien des Communications dans les règlements d'interfe'rence radio.

### Compliance

This product conforms to the following Council Directive: Directive 89/336/EEC, 92/31/EEC (EMC)

### **CE** Notice

The following standards were applied to this product, in order to achieve compliance with the electromagnetic compatibility:

- □ Immunity in accordance with EN 50082-1: 1992
- Emissions in accordance with EN 55022: 1987 Class B

# Contents

| Introduction         |   | V  |
|----------------------|---|----|
| Document Conventions | 1 | vi |

# 1 The M004 Motherboard

| Features       | . 1-1 |
|----------------|-------|
| Specifications | . 1-2 |

# 2 The Pentium<sup>®</sup> II Processor

| About the Pentium II Processor                               | 2-1 |
|--------------------------------------------------------------|-----|
| Installing the Hardware for the Pentium II Processor         | 2-2 |
| Components of the Pentium II Processor's retention mechanism | 2-3 |
| Step 1: To install the retention mechanism                   | 2-4 |
| Components of the Pentium II Processor's heat sink support   | 2-5 |
| Step 2: To install the heat sink support                     | 2-6 |
| Step 3: To mount the Pentium II processor                    | 2-8 |
| 1 1                                                          |     |

# 3 The Celeron<sup>™</sup>Processor

| About the Celeron Processor                               | 3-1 |
|-----------------------------------------------------------|-----|
| Installing the Hardware for the Celeron Processor         | 3-2 |
| Components of the Celeron Processor's retention mechanism | 3-3 |
| Step 1: To assemble the retention mechanism               | 3-4 |
| Components of the Celeron Processor's heat sink           | 3-4 |
| Step 2: To mount the heat sink onto the Celeron processor | 3-5 |
| Step 3: To mount the Celeron processor                    | 3-8 |
|                                                           |     |

# 4 Connectors

| Front Panel Connectors | 4-1 |
|------------------------|-----|
| Back Panel Connectors  |     |
| Other Connectors       |     |

# 5 Jumper Settings

| About Jumpers                                          | 5-1 |
|--------------------------------------------------------|-----|
| Changing Jumper Settings                               | 5-2 |
| To configure the CPU bus clock multiplier              | 5-3 |
| To configure the CPU external clock (system frequency) | 5-4 |
| To overclock a 66 MHz-based processor                  | 5-6 |
| I                                                      |     |

| To clear the CMOS                                | 5-6 |
|--------------------------------------------------|-----|
| To flash the EEPROM Vpp                          | 5-7 |
| To enable or disable the keyboard & $PS/2$ mouse |     |
| Power-On function                                | 5-8 |

# 6 Memory Configuration and BIOS Settings

| Memory Configuration            | 6-1  |
|---------------------------------|------|
| BIOS Settings                   | 6-2  |
| To change BIOS settings in CMOS | 6-2  |
| The CMOS Setup Utility Menu     | 6-3  |
| Standard CMOS Setup             | 6-5  |
| BIOS Features Setup             | 6-8  |
| Chipset Features Setup          | 6-11 |
| Power Management Setup          | 6-15 |
| PnP/PCI Configuration Setup     | 6-18 |
| Integrated Peripherals          | 6-20 |
| Password Setting                | 6-24 |
|                                 |      |

# Introduction

Thank you for purchasing the M004 motherboard. It is a highly integrated IBM PC/AT compatible system board designed to meet the industry's most demanding desktop applications.

This manual provides you with information on how to set up your motherboard:

- Chapter 1, "The M004 Motherboard" Gives you a list of the motherboard's capabilities and features. It also provides the motherboard's technical specifications and a diagram of the motherboard's layout.
- ❑ Chapter 2, "The Pentium® II Processor" Gives you a brief introduction on the Intel<sup>®</sup> Pentium II processor and shows you how to mount the processor on the motherboard.
- □ Chapter 3, "The Celeron<sup>™</sup> Processor" Gives you a brief introduction on the Intel Celeron processor and shows you how to mount the processor on the motherboard.
- Chapter 4, "Connectors"
   Provides information on the connectors on your motherboard.
- Chapter 5, "Jumper Settings" Provides information on the location and settings of the jumpers on your motherboard.
- Chapter 6, "Memory Configuration and BIOS Settings" Provides instructions on how to specify BIOS settings in the CMOS Setup utility. It also provides a list of descriptions for the setup items and a table of recommended settings for some of these items.

# **Document Conventions**

This manual uses the following conventions to help you locate and identify the information you need.

Table i: Text conventions.

| Text Elements | Use                                                                                           |
|---------------|-----------------------------------------------------------------------------------------------|
| bold          | Text that must be entered exactly as it appears.                                              |
| italic        | Title of a book or a placeholder. A placeholder represents information that you must provide. |
| UPPERCASE     | Directory name, file name, or acronym.                                                        |
| <>            | Symbols, letters, and key names on the keyboard.                                              |

Table ii: Icons.

| Icon     | Use      |
|----------|----------|
| Ŕ        | Note.    |
| <u>.</u> | Warning. |
| Í        | Tip.     |

# 1

# The M004 Motherboard

This chapter is organized into the following sections:

- □ Features
- □ Specifications

# **Features**

M004 is a highly integrated IBM PC/AT compatible system board designed to meet the industry's most demanding desktop applications.

This motherboard is based on the Intel 82440BX AGPset chipset which supports Pentium® II processors with processor speeds of up to 500 MHz with MMX technology. It has four 168-pin Dual Inline Memory Module (DIMM) sockets supporting up to 1024 MB of SDRAM.

M004 also comes with an Accelerated Graphics Port (AGP) slot, a high-performance hardware interface for graphics-intensive applications, such as 3D applications. The AGP slot is independent of the Peripheral Component Interconnect (PCI) bus and is designed to be used exclusively with graphic display devices. The M004 supports 3.3 V AGP devices with data transfer rates up to 133 MHz, and it allows a data throughput rate of 500 MB/sec.

M004 is built with four PCI bus slots, thus providing a high bandwidth data path for intensive data movement functions. In addition, M004 has three ISA slots.

The Intel's 82440BX AGPset chipset provides an integrated Bus Mastering IDE controller with two high-performance IDE interfaces. You can connect up to four IDE devices to the controller and achieve data transfer rates of up to 33 MB/sec. The onboard Giga I/O controller provides standard PC I/O functions: floppy drive interface, two First In First Out (FIFO) serial ports, an Infrared Data Association (IrDA) device port, and a parallel port that supports Standard Parallel Port (SPP), Enhanced Parallel Port (EPP), and Extended Capabilities Port (ECP).

# **Specifications**

### **Intel Chipset**

Features Intel's 440BX AGPset with I/O subsystems.

### **CPU Support**

Intel Pentium II 233~333 MHz (at 66 MHz system bus frequency) and 350~500 (at 100 MHz system bus frequency in ) or Intel Celeron processor 266 MHz, 300 MHz and 333 MHz.

### **Versatile Memory Supports**

Four DIMM sockets that support 168-pin 3.3V SDRAM memory modules, with maximum possible memory size of up to 1024 MB. Configurable support for Error Checking (EC) and Error Checking and Correcting (ECC).

### **PCI and ISA Expansion Slots**

Provides four 32-bit PCI slots and three 16-bit ISA slots.

### AGP Slot

Supports AGP cards for high-performance, component-level connection targeted at 3D graphical display applications.

### **Onboard GiGA-I/O**

Provides one floppy drive port, one optional PS/2 mouse connector, two high-speed 16C550 UART compatible serial ports and one parallel port with SPP, ECP and EPP capabilities. Serial Port 2 can also be directed from COM2 to the infrared module for wireless connections.

### **Onboard PCI Bus Master IDE Controller**

Two Ultra DMA/33 Bus Master IDE ports that support four IDE devices and provide data transfer rates of up to 33 MB/sec. This controller supports Enhanced PIO Modes 3 and 4, and Bus Master IDE DMA Mode 2 devices.

### **Onboard 20-pin ATX Power Supply**

Provides ATX power connector onboard supports soft-on/off function.

### System BIOS

Provides licensed Award V4.51PG BIOS on Flash Electrically Erasable Programmable Read-Only Memory (EEPROM). Supports Green PC, DMI and bundled with NCR SCSI BIOS.

### ACPI

Support ACPI (Advanced Configuration and Power Interface) function. ACPI provides more energy-saving features for future operating systems that support OS Direct Power Management (OSPM) functionality.

### **Board Size**

ATX form factor 305mm x 170mm.

### **Advanced Features**

**Low EMI** 

Built-in Spread Spectrum.  $\pm 1.5\%$  modulation and automatic clock shut-off of unused PCI/SDRAMS slots to reduce the EMI.

### **Dual Function Power Button**

The system can be in one of two modes, Suspend or Soft-off. If you hold the Power button down for less than 4 seconds, the system will go into the Suspend mode. If you hold the Power button for more than 4 seconds, the system will go into the Soft-off mode.

Use the CMOS Setup Utility to specify the mode you want. For details, see the section "Power Management Setup" on page 6-15.

### □ Modem Ring Power-on

Automatic switching on of the system when the modem ring is activated.

Figure 1-1 on page 1-5 is a diagram of the M004 motherboard for your reference.

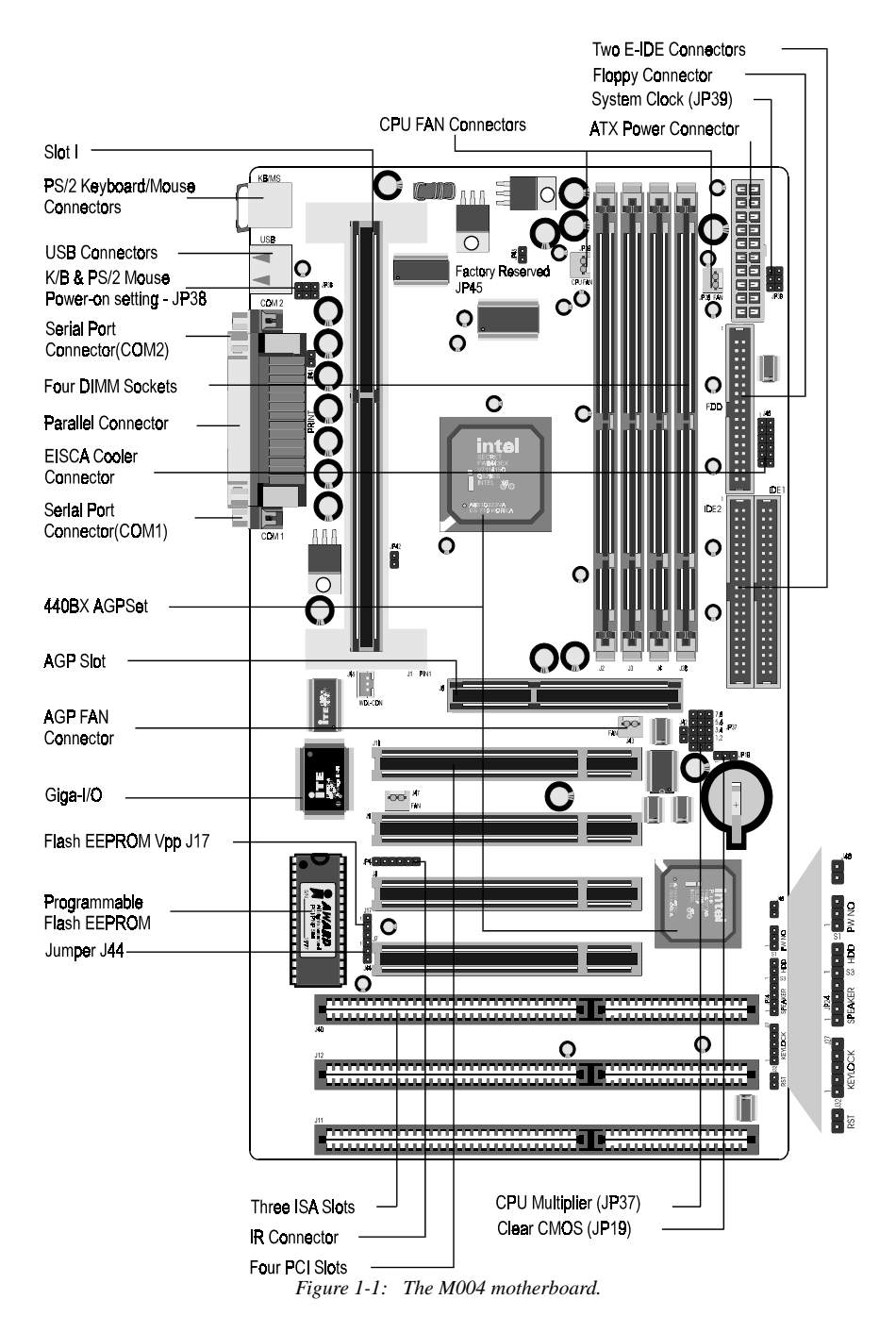

# The Pentium<sup>®</sup> II Processor

This chapter consists of the following sections:

- □ About the Pentium II Processor
- □ Installing the Hardware for the Pentium II Processor

# About the Pentium II Processor

The Pentium II processor and the Celeron<sup>™</sup> processor are the latest additions to the P6 processor family. They combine the architectural advances in the Pentium Pro processor with the instruction set extensions of MMX technology. They are fully compatible with the huge base of Intel architecture-based PC software.

In addition, the Pentium II processor delivers new levels of performance for advanced media and communications software including powerful, realistic graphics and imaging capabilities, video conferencing, and the ability to run full-screen, full-motion video. The combination of these advanced features makes the Pentium II processor the ideal choice for executing modern 32-bit CPU-intensive and multimedia-enhanced application work loads using advanced 32-bit operating systems.

The Pentium II processor has a separate 32 KB, on-chip, non-blocking Level 1 cache which runs at the same speed as the processor. It also has a 512 KB or 256 KB onboard Level 2 non-blocking cache which runs at half the speed of the processor.

# Installing the Hardware for the Pentium II Processor

The Pentium II processor uses Single Edge Contact (SEC) cartridge packaging technology which enables high volume availability and improved handling protection.

Figure 2-1 shows the front, rear, and top views of the Pentium II processor (without heat sink mounted).

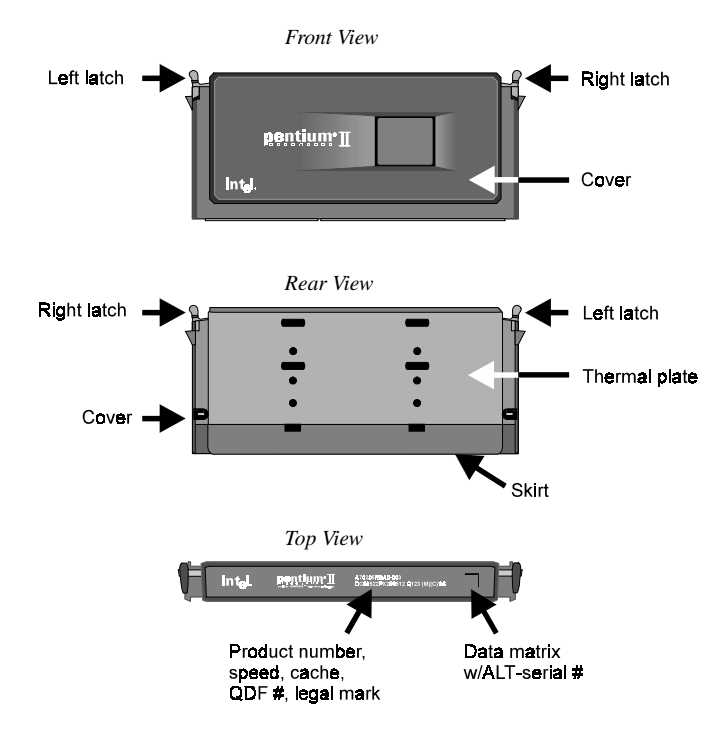

Figure 2-1: Different views of the Pentium II processor.

The Pentium II processor requires the Retention Mechanism (RM) and the Heat Sink Support (HSS) to hold the base processor in the SEC cartridge.

The following sections will show you how to install the RM and HSS. If you should need help with the mechanism, please contact your dealer.

Before you proceed, do the following:

- 1. Switch off the computer.
- 2. Remove the motherboard from the chassis.
- 3. Place it on a workbench.
- 4. Remove all DIMM chips, cables, and cards from the motherboard so that it is bare.

# Components of the Pentium II Processor's retention mechanism

The Retention Mechanism (RM) consists of the following parts:

□ Retention Mechanism (RM)

A plastic guide with captive nuts that hold the SEC cartridge in the Slot 1 connector.

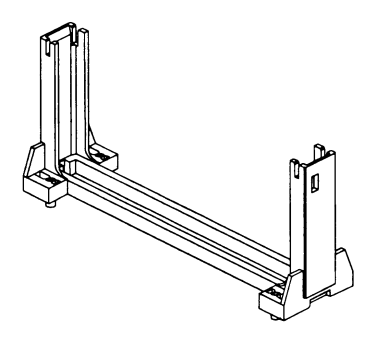

Figure 2-2: The Retention Mechanism.

# RM Attachment Mounts (RMAM)

Bolt/bridge assemblies inserted through the RM to secure it to the motherboard. Two RMAM assemblies are required for each RM.

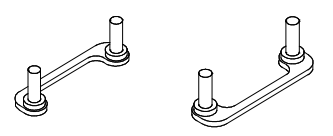

Figure 2-3: The RM attachment mounts.

### Step 1: To install the retention mechanism

1. Locate the Retention Mechanism (RM) mounting holes and the "Pin 1" mark of Slot 1 on the motherboard (see Figure 2-4).

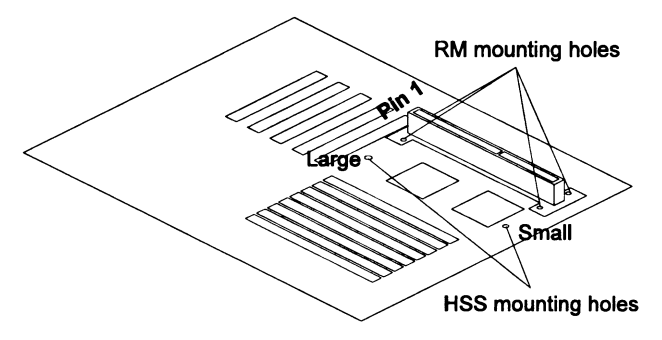

Figure 2-4: Locating the mounting holes on the motherboard.

 Mount the RM onto Slot 1. Make sure that the square cut mark of the RM has the same orientation as Pin 1 of Slot 1. See Figure 2-5. Captive Nuts

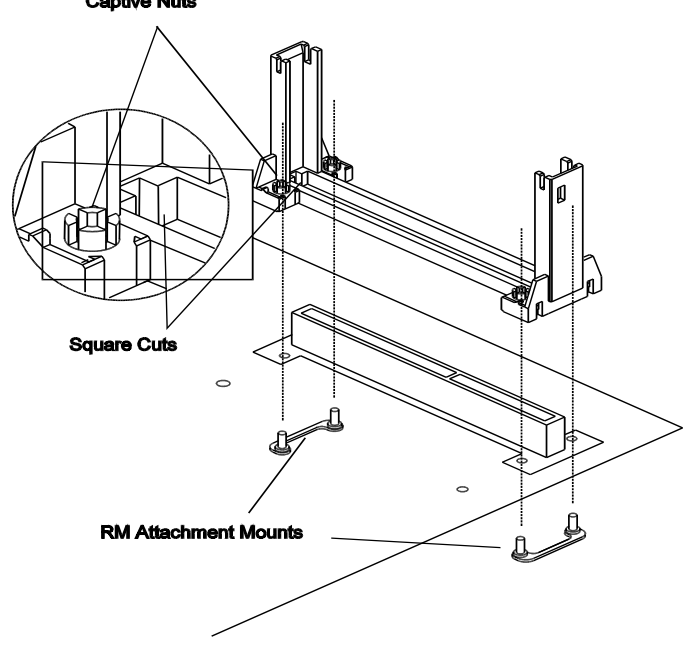

Figure 2-5: Mounting the RM onto Slot 1.

3. Insert the four RMAM pegs through the motherboard and the RM. Secure the RM to the RMAM assemblies by screwing the four captive nuts onto the four RMAM pegs. (see Figure 2-5.)

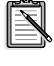

Two RMAMs and four captive nuts are required for each assembly.

# Components of the Pentium II Processor's heat sink support

The Heat Sink Support (HSS) consists of the following parts:

### □ HSS Base

A plastic support bar mounted to the motherboard under the ATX heat sink.

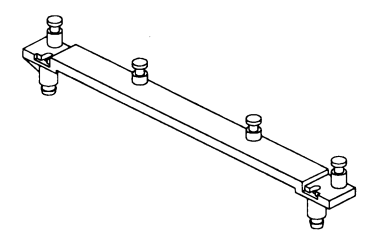

Figure 2-6: The HSS base.

### HSS Pins

Plastic pins inserted through the HSS base to secure it to the motherboard. Two pins are required for each assembly.

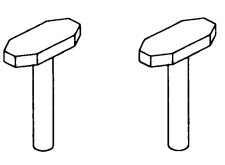

Figure 2-7: The HSS pins.

### □ HSS Top Bar

A plastic bar that clips onto the HSS base through the fins of the ATX heat sink.

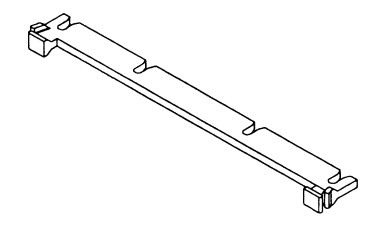

Figure 2-8: The HSS top bar.

## Step 2: To install the heat sink support

Ŝ

Before you install the heat sink support, please verify if your Pentium II processor is the Intel boxed processor or the OEM type Pentium II processor with active heat sink (see Figure 2-9). If you have an Intel boxed processor, ignore this section. Intel boxed processor kits include their own heat sink support accessories and installation manuals. Refer to Intel's installation manual if you are using an Intel boxed processor.

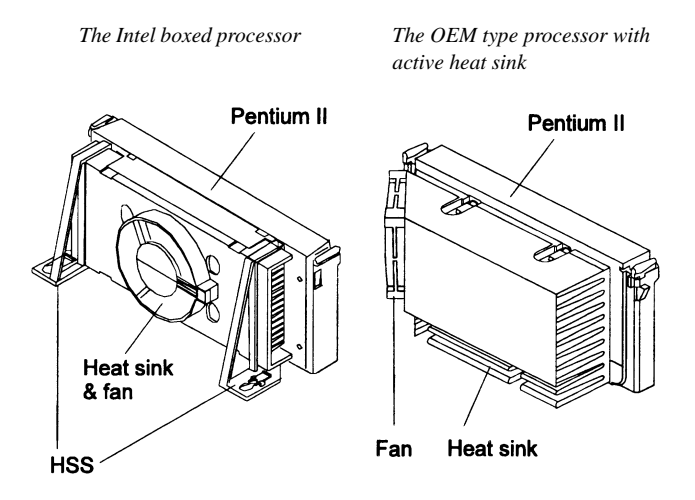

Figure 2-9: The two types of Pentium II processors.

1. Locate the Heat Sink Support (HSS) mounting holes on the motherboard. Note that one hole is larger than the other. See Figure 2-10.

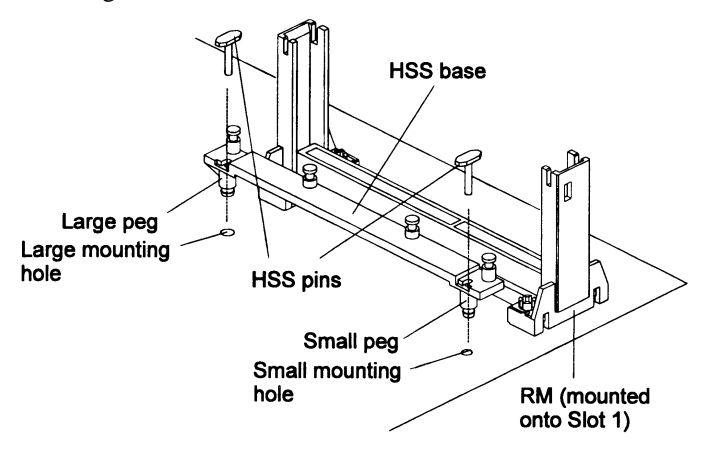

Figure 2-10: The large and small HSS mounting holes on the motherboard.

- Line up the two plastic pegs on the bottom of the HSS base with the corresponding holes on the motherboard. Note that one peg is larger than the other (see Figure 2-10).
- 3. Push the pegs firmly into the holes to mount the HSS base onto the motherboard.
- 4. Insert the HSS pins through the HSS base to secure it to the motherboard (see Figure 2-10).

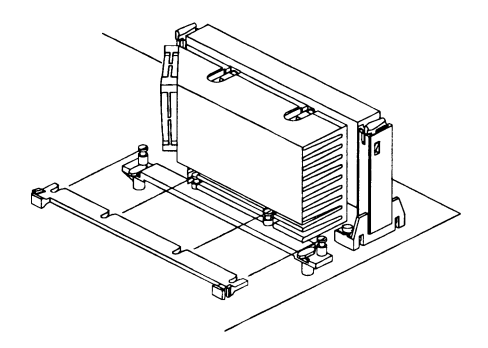

Figure 2-11: Sliding the HSS top bar onto the HSS base.

5. Proceed to Step 3: To mount the Pentium II processor.

## Step 3: To mount the Pentium II processor

1. Push the latches on the processor toward the center of the processor until they click into place (see Figure 2-12).

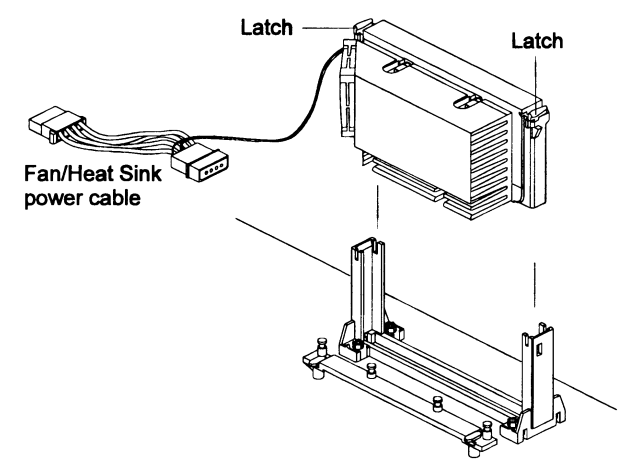

Figure 2-12: Mounting the Pentium II processor.

- 2. Hold the processor so that the fan shroud is facing toward the HSS base on the motherboard.
- 3. Slide the processor into the RM. Ensure that the alignment notch in the processor fits over the plug in Slot 1.
- 4. Push the processor down firmly, with even pressure on both sides of the top, until it is seated.
- 5. Push the latches on the processor outward until they click into place in the RM.

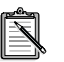

The latches must lock into place to ensure proper electrical connectivity of the processor.

- 6. Slide the HSS top on the supports forward to clip onto the HSS base through the fins of the heat sink.
- 7. Depending on the type of the Fan/Heat Sink power cable, attach the end of the power cable either to the three-pin connector on the motherboard or to the power cord of the ATX power supply.

# The Celeron<sup>™</sup>Processor

This chapter is organized into the following sections:

- □ About the Celeron Processor
- □ Installing the Hardware for the Celeron Processor

# About the Celeron Processor

The Pentium<sup>®</sup> II processor and the Celeron processor are the latest additions to the P6 processor family. They combine the architectural advances in the Pentium Pro processor with the instruction set extensions of MMX technology. They are fully compatible with the huge base of Intel architecture-based PC software.

The Celeron processor has a separate 32 KB, on-chip, non-blocking Level 1 cache which runs at the same speed as the processor.

# Installing the Hardware for the Celeron Processor

The Celeron processor uses Single Edge Processor Package (SEPP) technology.

Figure 3-1 shows the Celeron processor with and without heat sink mounted.

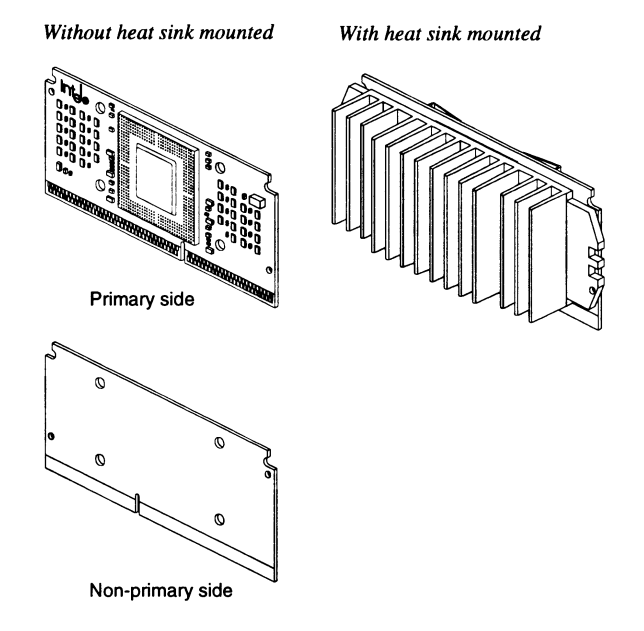

Figure 3-1: The Celeron processor.

Before you proceed, do the following:

- 1. Switch off the computer.
- 2. Remove the motherboard from the chassis.
- 3. Place it on a workbench.
- 4. Remove all DIMM chips, cables, and cards from the motherboard so that it is bare.

# Components of the Celeron Processor's retention mechanism

With Celeron processors, the Retention Mechanism (RM) is used to hold the base processor in the SEPP. The following instructions will show you how to mount the RM first before showing you how to install the processor. If you should need help with the mechanism, please contact your dealer.

The RM package consists of 2 sets of components. Each set consists of one RM, two post pins, and two lock pins.

**Retention Mechanism (RM)** 

Two plastic guides that hold the SEPP in the Slot 1 connector.

**D** Post pins

Four post pins are pushed into the RM's holes to secure the RM onto the motherboard.

### □ Lock pins

Four lock pins are pushed into the post pins' holes to lock the RM to the motherboard.

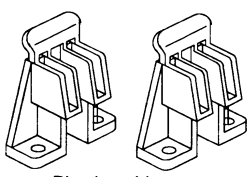

Plastic guides

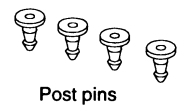

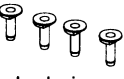

Lock pins

Figure 3-2: The Retention Mechanism.

## Step 1: To assemble the retention mechanism

- Locate the RM mounting holes of Slot 1 on the motherboard. (See Figure 3-3.)
- Align the two plastic guides with the two ends of Slot 1. Make sure that the two guides face each other.
- 3. Insert four post pins through the RM to secure it to the motherboard.
- 4. Insert four lock pins through the post pins to lock the RM to the motherboard.

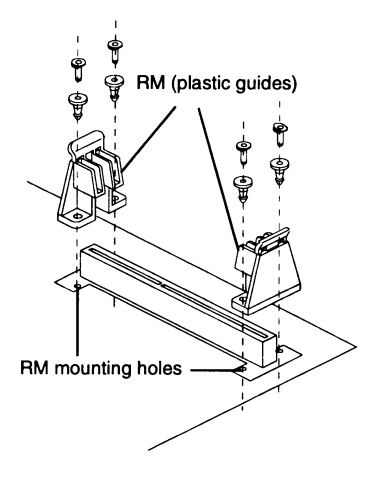

Figure 3-3: Assembling the RM.

## Components of the Celeron Processor's heat sink

Figure 2-4 shows the components of the heat sink for the Celeron processor:

- □ Heat Sink (HS)
- □ HS retention clip

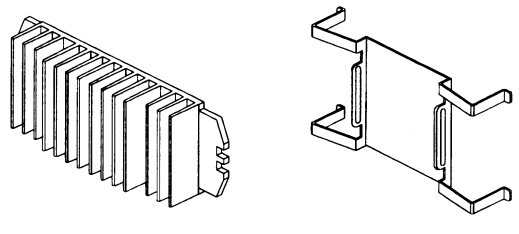

Heat Sink

HS retention clip

Figure 3-4: Components of the Heat Sink.

# Step 2: To mount the heat sink onto the Celeron processor

- 1. Assemble all parts on a static-free bench with proper operator grounding and an ESD mat.
- 2. Carefully insert all four legs of the HS retention clip into the Celeron processor.

The base of the HS retention clip must be located on the non-primary side of the processor (see Figure 3-5).

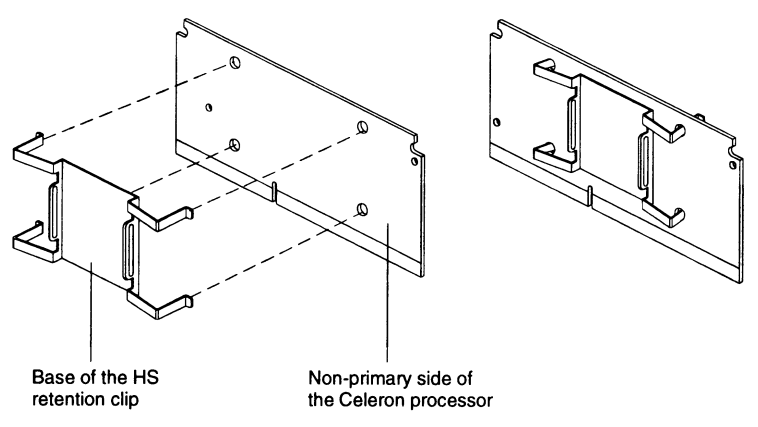

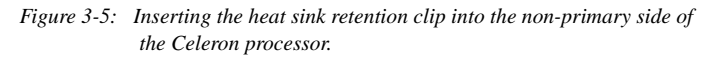

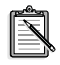

The side of the clip which touches the substrate surface on the processor is covered with a mylar insulator. This insulator prevents the clip from shorting lines on the substrate.

3. Remove the blue film covering the thermal interface.

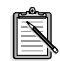

The blue film protects the thermal interface from damage during shipping.

- 4. Turn the processor around so that the primary side is now facing the heat sink.
- 5. Insert the two left legs of the HS retention clip fully into the heat sink (see Figure 3-6).

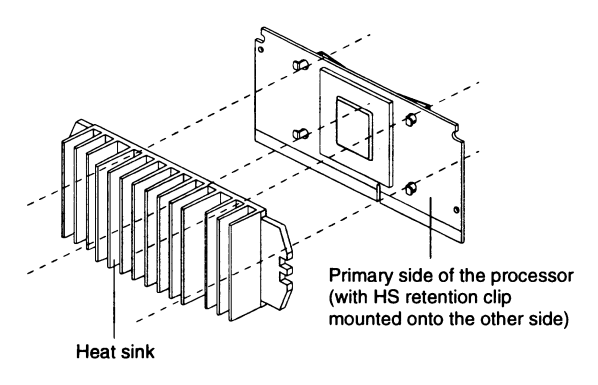

*Figure 3-6: Inserting the left legs of the clip into the heat sink.* 

6. Hold the processor between the HS retention clip and the heat sink.

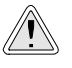

Do not bend or apply pressure directly to the SEPP.

7. Use a non-metallic bar stock or screwdriver to push the remaining two clip legs into the heat sink.

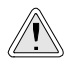

Do not allow the bar stock or screwdriver to come into contact with the processor because the bar stock or screwdriver may scratch the processor's surface. 8. Verify that all the feet of the clip are fully inserted and the clip is firmly attached to the heat sink (see Figure 2-21).

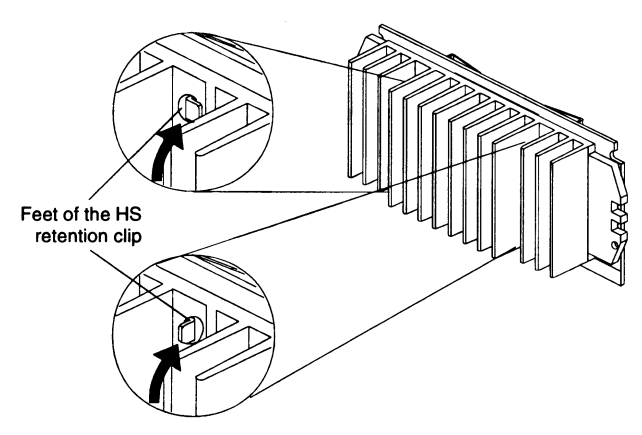

Figure 3-7: Verifying that the clip is firmly attached to the heat sink.

9. Proceed to Step 3: To mount the Celeron processor.

## Step 3: To mount the Celeron processor

- 1. Hold the processor so that the heat sink is facing toward the DIMM sockets on the motherboard.
- 2. Align the processor with the RM and slowly slide the processor into it (see Figure 3-8).

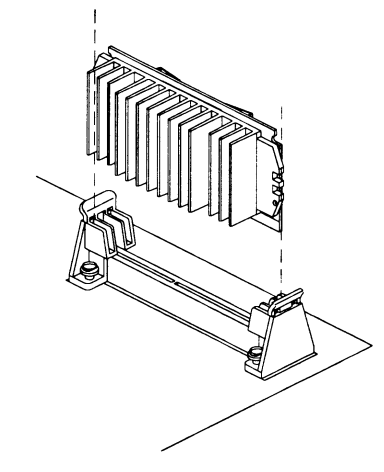

Figure 3-8: Inserting the Celeron processor into its RM.

3. Push the processor down firmly, with even pressure on both sides, until it is seated firmly in the RM (see Figure 3-9).

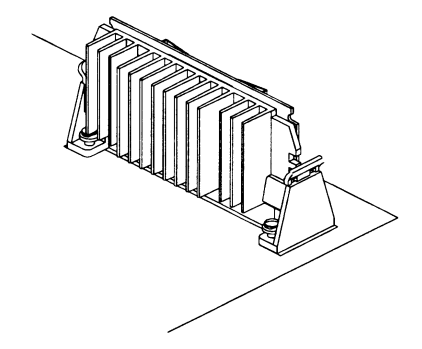

Figure 3-9: The Celeron processor in its RM.

# 4

# Connectors

This chapter is organized into the following sections:

- □ Front Panel Connectors
- Back Panel Connectors
- □ Other Connectors

# Front Panel Connectors

Figure 4-1 below shows the positions of the front panel connectors on your motherboard.

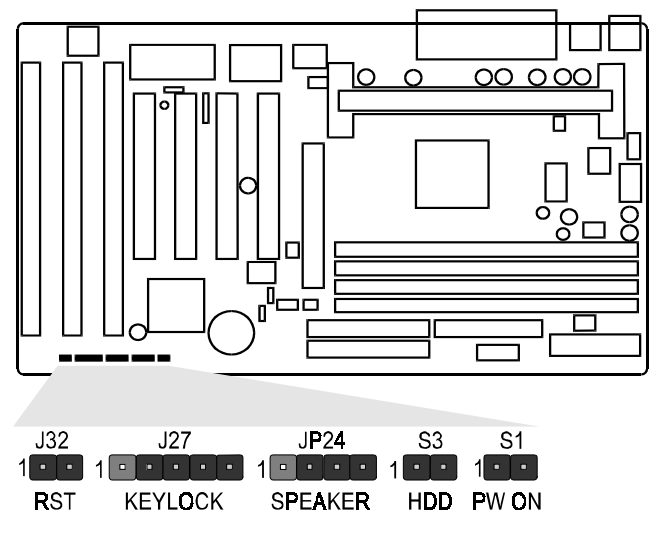

Figure 4-1: The front panel connectors.

### Hardware Reset Connector (J32)

A 2-pin hardware reset switch is attached to it. Closing the reset switch restarts the system.

### KeyLock Connector (J27)

The KeyLock & Power LED connector is a 5-pin connector for a physical lock that may be installed on the system casing for locking the keyboard. It is also connected to the casing's Power LED. Pins 1 and 3 are for the power LED, pins 4 and 5 are for keylock, and pin 2 is empty.

### Speaker Connector (JP24)

You may attach a 4-pin PC speaker cable to the PC speaker connector.

### HD LED Connector (S3)

A 2-pin IDE drive LED cable is attached to this connector. The LED lights up when an IDE device is active.

### ATX Power On/Off Switch Connector (S1)

A 2-pin momentary type switch is attached to this connector. The switch is used to turn your ATX power supply on and off.

# **Back Panel Connectors**

Figure 4-2 below shows the back panel connectors of your motherboard.

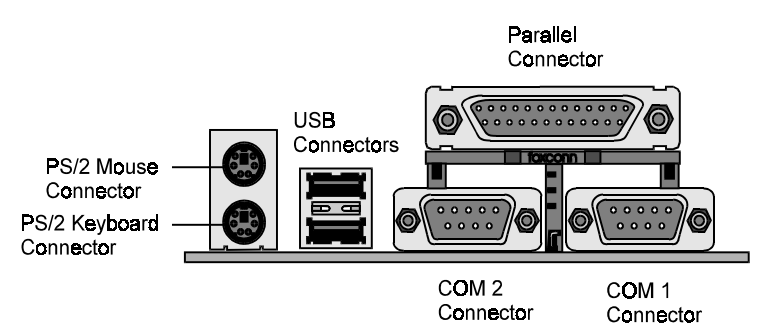

Figure 4-2: The back panel connectors.

### **COM1/COM2** Connectors

Attach COM1/COM2 device cables to these connectors.

### PS/2 Keyboard & PS/2 Mouse Connectors

Two 6-pin female PS/2 keyboard & Mouse Connectors are located at the rear of the motherboard. The PS/2 Mouse connector is on top of the PS/2 Keyboard connector. Plug the PS/2 keyboard and mouse into their respective connectors.

### **Parallel Port Connector**

A 25-pin female connector is located at the rear of the motherboard. Plug the parallel port device cable into this connector.

### **USB1/USB2** Port Connectors

Two female USB connectors are located at the rear of the board. Plug USB devices into these connectors.

# Other Connectors

### **ATX Power Supply Connector (J31)**

It is a twenty-pin male connector. Plug the connector from the power supply directly into the board connector. Make sure that pin 1 is inserted into the correct position. The motherboard requires a power supply of at least 200 watts with good power transmission.

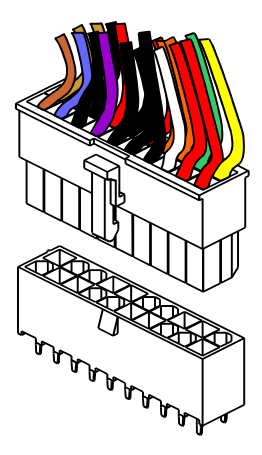

Figure 4-3: The ATX Power Supply connector.

### **IR Connector (JP4)**

You can attach a 5-pin infrared device cable to the JP4 IR connector from an infrared receiver in order to use the infrared transfer function.

The M004 motherboard meets ASKIR and HPSIR specifications. It is also fully compatible with Creative's infrared receiver for a wireless interface. The Creative infrared receiver re-routes commands it receives from the credit card-sized Creative iNFRA Remote controller to the COM2 serial port of the host computer.

Use the CMOS Setup Utility to enable the infrared receiver. For details, see the section "Integrated Peripherals" on page 6-20.

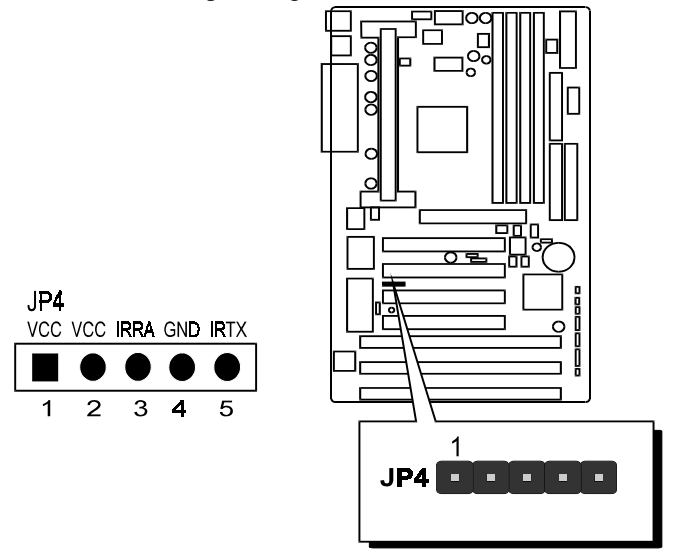

Figure 4-4 shows JP4's pin assignment and location..

Figure 4-4: JP22's pin assignment and location.

# CPU, Chassis & AGP cooling FAN connectors (JP29, JP28, J43 and J47)

The motherboard provides three onboard 12 V cooling fan power connectors for the CPU (JP28 and JP29), Chassis (J43) and AGP device (J47) cooling fans. Depending on the fan's manufacturer, the wiring and plug type may be different. The red wire should be connected to +12 V and the black wire should be connected to ground (GND).

### Wake-On-LAN Connectors (J45)

You can attach a 3-pin connector from a LAN card which supports the Wake-On-LAN (WOL) feature to this connector. This feature allows users to wake the connected system through the LAN card.

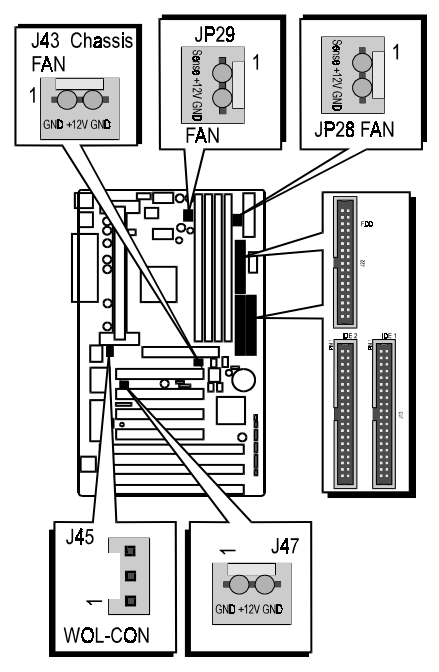

Figure 4-5: Locations of the FAN and Wake-On-LAN connectors.

### **Enhanced IDE and Floppy connectors**

The motherboard is shipped with one 40-pin ribbon cable for IDE hard disk drives and one 34-pin ribbon cable for floppy disk drives. Make sure that the colored or dotted stripe of each cable is aligned to Pin 1 of its corresponding connector.

# Jumper Settings

This chapter is organized into the following sections:

- □ About Jumpers
- □ Changing Jumper Settings

# About Jumpers

Several hardware settings are made through the use of jumper caps to connect jumper pins on the motherboard. Pin 1 of each jumper on the motherboard is either on the top or the left of the jumper when holding the motherboard with the keyboard connector away from yourself.

Table 5-1 below shows the jumper conventions used in this manual:

| Table 5-1: | Jumper conventions. |
|------------|---------------------|
|------------|---------------------|

| 2-pin Jumper<br>Settings | Represented<br>As |
|--------------------------|-------------------|
| Closed (On)              |                   |
| Open (Off)               |                   |

| 3-pin Jumper<br>Settings | Represented<br>As |
|--------------------------|-------------------|
| Pin 1-2 Closed<br>(On)   |                   |
| Pin 2-3 Closed<br>(On)   |                   |

### To close a jumper

Place a jumper cap over the two jumper pins.

### To open a jumper

Remove the jumper cap from the two jumper pins.

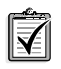

Instead of removing the jumper cap completely, you can place the cap over one pin so that the cap will not be lost.

# **Changing Jumper Settings**

This section provides instructions on how to configure some important jumpers on your motherboard. These jumpers have already been set to the factory default. If you do not need to change the jumper settings, you can leave them as the factory default.

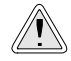

Do not change the jumper settings unless you are an advanced user. Changing the jumper settings incorrectly may cause your system to stop functioning.

Figure 5-1 is a diagram showing the relative positions of some of the jumpers on the M004 motherboard.

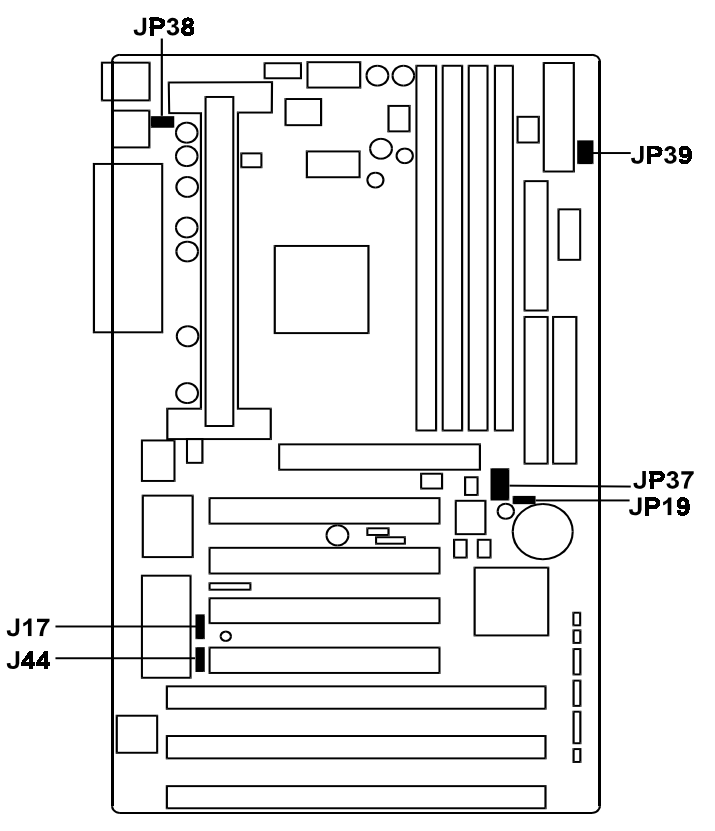

Figure 5-1: Relative positions of jumpers on the M004 motherboard.

## To configure the CPU bus clock multiplier

The JP37 jumper is used to configure the CPU bus clock multiplier. If you want the CPU clock speed to be set by BIOS, do not remove the jumper pack from the JP37 jumper (Auto setting). As the motherboard features CPU Plug & Play function, the BIOS will select the CPU clock speed corresponding to the 233 MHz or 350 MHz processor automatically when the system is switched on for the first time. The clock speed selected will depend on your CPU type. If the CPU clock speed is higher than that selected, you can use the CMOS Setup utility to change it.

Alternatively, if you want to specify the CPU clock speed manually, you should first remove the jumper pack and use the JP37 jumper settings shown below to achieve the multiplier ratio you want (Manual setting). You can then use JP39 jumper settings to set the CPU clock speed manually.

Table 5-2 shows the multiplier needed for various processor speeds with the system clock speed at 66 MHz and at 100 MHz.

| Pentium II/<br>Celeron<br>Processor | System<br>Clock | Multiplier | Pentium II<br>Processor | System<br>Clock | Multiplier |
|-------------------------------------|-----------------|------------|-------------------------|-----------------|------------|
| 233 MHz                             | 66 MHz          | 3.5x       | 350 MHz                 | 100 MHz         | 3.5x       |
| 266 MHz                             | 66 MHz          | 4x         | 400 MHz                 | 100 MHz         | 4x         |
| 300 MHz                             | 66 MHz          | 4.5x       | 450 MHz                 | 100 MHz         | 4.5x       |
| 333 MHz                             | 66 MHz          | 5x         | 500 MHz                 | 100 MHz         | 5x         |

Table 5-2: Settings for System Clock and Multiplier.

### To retain the JP37 jumper Auto setting

• Leave the jumper pack on JP37.

# To configure the Host Bus Clock/CPU Core Clock ratio (multiplier) manually

Remove the jumper pack, and then set the jumper according to the multiplier that you want (see Table 5-3).

Table 5-3 shows all the multipliers that the motherboard supports.

| Multiplier                                       | JP37 Jumper | Multiplier | JP37 Jumper |
|--------------------------------------------------|-------------|------------|-------------|
| Setting<br>from<br>BIOS<br>(Default):<br>2x - 5x | JP37        | 3.5x       |             |
| 2x                                               |             | 4x         |             |
| 2.5x                                             |             | 4.5x       |             |
| 3x                                               |             | 5x         |             |

Table 5-3: Jumper Settings for Multiplier.

# To configure the CPU external clock (system frequency)

The motherboard's clock generator provides an adjustable system clock frequency. The JP39 jumper is used to indicate the system clock frequency which can range from 50 MHz to 112 MHz. The CPU Plug & Play function is supported with a default 100 MHz system frequency.

JP39 jumper settings cannot be used if the jumper pack is left on the JP37 jumper (Auto setting).

Table 5-4 shows various speeds of the system bus clock that the motherboard supports.

| System<br>Clock      | JP39 Jumper<br>settings for<br>66<br>MHz-based<br>processor | JP39 Jumper<br>settings for<br>100<br>MHz-based<br>processor |   |
|----------------------|-------------------------------------------------------------|--------------------------------------------------------------|---|
| 50 MHz               | 6 <b>• • •</b> 5<br>• • • • • • • • • • • • • • • • • • •   | 6<br>••••<br>2••••                                           | ľ |
| 66 MHz               | 6 <b>□□</b> 5<br>2●●<br>1                                   | 6 <b>□□</b> 5<br>●●<br>2 <b>●●</b> 1                         |   |
| 75 MHz               | 6 <b>□□</b> 5<br><b>□□</b><br>2 <b>●</b> 1                  | 6 <b>□ □</b> 5<br><b>□ □</b><br>2 ● ● 1                      |   |
| 83 MHz               | 6 <b>□ □</b> 5<br>● ●<br>2 <b>□ □</b> 1                     | 6 <b>□ □</b> 5<br>● ●<br>2 <b>□ □</b> 1                      |   |
| 100 MHz<br>(Default) | Not<br>Applicable                                           | 6 ● ● 5<br>● ●<br>2 ● ● 1                                    |   |
| 103 MHz              | Not<br>Applicable                                           | 6 • • 5<br>2 • • • 1                                         |   |
| 112 MHz              | Not<br>Applicable                                           | 6 ● ● 5<br>2 ● ● 1                                           |   |

Table 5-4: JP39 Jumper Settings for PCI Bus Clock.

R

For 66 MHz-based Pentium II/Celeron processors, 75 MHz and 83 MHz are for overclocking the CPU bus. For 100 MHz-based Pentium II processors, 103 MHz and 112 MHz are for overclocking the CPU bus. Generally, overclocking the CPU bus is not a recommended practice.

## To overclock a 66 MHz-based processor

Use the JP45 jumper if you want to force your 66 MHz-based processor to run like a 100 MHz-based processor. JP45 fulfills a function which will not be available to you otherwise. Once overclocked, you can specify the exact system frequency and bus clock multiplier as you would for a 100 MHz-based processor. The whole range of 100 MHz-based processor settings will be available.

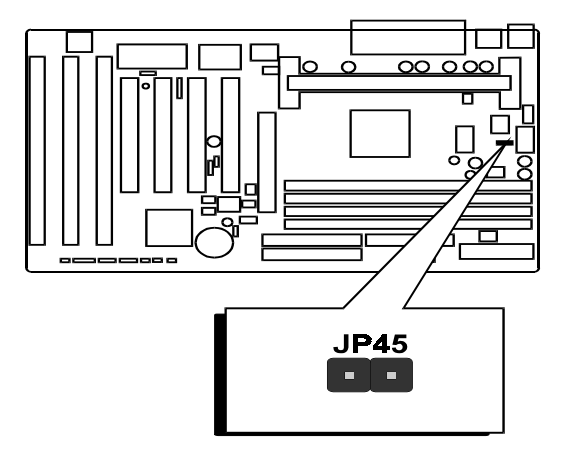

Figure 5-2: Location of JP45.

# To overclock your 66 MHz-based processor to a 100 MHz-based processor

Remove the jumper cap from JP45 pins 1 and 2.

## To clear the CMOS

Under some unusual circumstances, the configuration record created by the CMOS Setup utility can become corrupted and unusable. This can cause the motherboard to stop functioning properly. In such cases, you need to clear the CMOS record by using jumper JP19.

To clear the CMOS

- 1. Switch off the computer.
- 2. Remove the jumper cap from JP19 pins 1 and 2.
- 3. Place the jumper cap over JP19 pins 2 and 3 for two seconds.

- 4. Remove the jumper cap from pins 2 and 3.
- 5. Place the jumper cap back on pins 1 and 2.

Table 5-5: Jumper Settings for CMOS.

| Clear<br>CMOS                               | JP19 Jumper    |
|---------------------------------------------|----------------|
| Clear<br>CMOS                               | 1<br>• • • • • |
| Normal<br>Operation<br>(Default<br>Setting) |                |

## To flash the EEPROM Vpp

The M004 motherboard supports two types of flash EEPROM: 5 V and 12 V. By setting up jumper J17, the motherboard can use either 5 V or 12 V to flash the EEPROM with new system BIOS files when necessary.

Table 5-6: Jumper Settings for Flash EEPROM.

| Flash EEPROM Vpp        | J17 Jumper |
|-------------------------|------------|
| 12V                     | 1          |
| 5V<br>(Default Setting) | 1          |

# To enable or disable the keyboard & PS/2 mouse Power-On function

The M004 motherboard has a power-on by keyboard and PS/2 mouse feature. You can switch on the system with any keystroke (or with an assigned hot-key) or by double-clicking the PS/2 mouse.

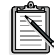

Power-on by serial mouse is not supported.

J44 and JP38 are jumpers used to enable or disable the keyboard and PS/2 mouse power-on function.

When you enable the keyboard & PS/2 Mouse power-on function, you also have to make the appropriate adjustments to the POWER ON Function item in the Integrated Peripherals screen of the CMOS Setup utility. For details, see Table 6-9, "The Integrated Peripherals Screen items.," on page 6-21.

| Keyboard<br>Power-on             | PS/2<br>Mouse<br>Power-on       | J44, JP38<br>Jumpers       |
|----------------------------------|---------------------------------|----------------------------|
| Disabled                         | Disabled                        |                            |
| Enabled                          | Enabled                         |                            |
| Disabled<br>(Default<br>Setting) | Enabled<br>(Default<br>Setting) | J44 JP38<br>10 000<br>1000 |
| Enabled                          | Disabled                        | J44 JP38<br>100 1000       |

Table 5-7: Jumper Settings for Keyboard and PS/2 Mouse.

# 6

# Memory Configuration and BIOS Settings

This chapter is organized into the following sections:

- □ Memory Configuration
- BIOS Settings

# Memory Configuration

The motherboard provides four 168-pin DIMM sockets that make it possible to install from 8 MB up to 512 MB of 66 MHz or 100 MHz SDRAM. The DIMM sockets support 8 MB, 16 MB, 32 MB, 64 MB, 128 MB and 256 MB 3.3 V single- or double-sided SDRAM DIMM.

The four DIMM sockets are arranged in four banks of one socket each. Each bank provides a 64/72-bit wide data path.

The M004 provides optional data integrity features, including EC (Error Checking) and ECC (Error Checking and Correcting) in the memory array. The EC mode provides single- and multiple- bit error detection. The ECC mode provides error checking and correction of the data during reads from the DRAM. To support ECC, you must use true 72-bit parity-type (as opposed to phantom parity generated by TTL chips) DIMM for all modules.

| DIMM<br>Socket | Memory Modules                                                                            | Module<br>Quantity |
|----------------|-------------------------------------------------------------------------------------------|--------------------|
| DIMM 0         | 8 MB, 16 MB, 32 MB, 64 MB, 128 MB, 256 MB<br>168-pin 3.3V 66 MHz or 100 MHz PC SDRAM DIMM | x1                 |
| DIMM 1         | 8 MB, 16 MB, 32 MB, 64 MB, 128 MB, 256 MB<br>168-pin 3.3V 66 MHz or 100 MHz PC SDRAM DIMM | x1                 |
| DIMM 2         | 8 MB, 16 MB, 32 MB, 64 MB, 128 MB, 256 MB<br>168-pin 3.3V 66 MHz or 100 MHz PC SDRAM DIMM | x1                 |
| DIMM 3         | 8 MB, 16 MB, 32 MB, 64 MB, 128 MB, 256 MB<br>168-pin 3.3V 66 MHz or 100 MHz PC SDRAM DIMM | x1                 |

Table 6-1: Install memory in any or all of the banks in any combination as follows

# **BIOS Settings**

The CMOS Setup Utility is a program that allows you to modify basic system configuration that is stored on the motherboard's BIOS chip. For the motherboard to function properly, this information must be intact and accurate. Normally, you will not need to use this utility once your system is set up.

# To change BIOS settings in CMOS

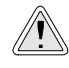

Do not change the BIOS settings unless you have a good understanding of how they work and what they do. Incorrect BIOS settings may cause your system to stop functioning.

- 1. Switch on your computer.
- During the memory check, press the <Delete> key. The CMOS Setup Utility menu similar to Figure 6-1 on page 6-3 appears.
   If you did not respond in time, restart your system by pressing

If you did not respond in time, restart your system by pressing the Reset button on your computer.

3. To select a menu option, use the arrow keys to browse to the desired option and then press <Enter>.

 After you have changed the BIOS settings, press <F10> to save the settings and exit the CMOS Setup Utility. Your system continues to start up.

| ROM FC1/ISA BIOS (20050020)<br>CMOS SETUP UTILITY<br>ALARD IOFTWARE, INC. |                                                   |  |
|---------------------------------------------------------------------------|---------------------------------------------------|--|
| STANDARD CHOS SETUP                                                       | INTEGRATED PERIPHERALS                            |  |
| BIOS FEATURES SETUP                                                       | SUPERVISOR PASSAORD                               |  |
| CHIFSET FEATURES SETUP                                                    | USER PRSEMURP                                     |  |
| POWER MONOGEMENT SETUP                                                    | IDE HOD AUTO DETECTION                            |  |
| PHP/PCI CONFIGURATION                                                     | SAVE & EXIT SETUP                                 |  |
| LOAD BIDS DEPAULTS                                                        | EXIT WITHOUT SAVINE                               |  |
| LOAD SETUP DEFAULTS                                                       |                                                   |  |
| Esc : Quit<br>FSO : Seve & Estt Setep                                     | † 1 + + : Select Item<br>(Shift)F2 : Charge Color |  |
|                                                                           |                                                   |  |

Figure 6-1: The CMOS Setup Utility menu.

## The CMOS Setup Utility Menu

Selecting an option in the CMOS Setup Utility menu will display the corresponding screen or perform a function (for example, Load BIOS Defaults). Table 6-2 below lists the descriptions of the menu options.

Table 6-2: The CMOS Setup Utility menu options.

| This Option               | Allows You To Do This                                                                                         |
|---------------------------|----------------------------------------------------------------------------------------------------|
| Standard CMOS Setup       | Set the date, time, disk drive, video display and error handling.                                             |
| BIOS Features Setup       | Set the system customization features and video display settings.                                             |
| Chipset Features Setup    | Specify chipset settings, memory configuration feature for special add-on cards and VGA memory configuration. |
| Power Management<br>Setup | Set up the power management features.                                                                         |
| PnP/PCI<br>Configuration  | Specify the system resource settings and other settings for the PCI slots.                                    |

| This Option               | Allows You To Do This                                                                                                    |
|---------------------------|----------------------------------------------------------------------------------------------------|
| Load BIOS Defaults        | Set the system to load the optimized settings from the BIOS ROM.                                                                                  |
| Load Setup Defaults       | Set the system to load the minimum settings from the BIOS ROM.                                                                                    |
| Integrated Peripherals    | Specify the settings for IDE channels and onboard ports.                                                                                          |
| Supervisor Password       | Change, set, or disable supervisor password.<br>This allows you to limit access to the system and<br>setup, or to limit access to the setup only. |
| User Password             | Change, set, or disable user password. This allows you to limit access to the system and setup, or to limit access to the setup only.             |
| IDE HDD Auto<br>Detection | Automatically detect and configure IDE hard disk drives (HDD) in your system.                                                                     |
| Save & Exit Setup         | Exit setup and save any changes you have made.                                                                                                    |
| Exit Without Saving       | Exit setup without saving any changes.                                                                                                    |

Table 6-2: The CMOS Setup Utility menu options.

This menu also provides four commands, Quit, Save & Exit Setup, Select Item, and Change Color. Their descriptions are listed in Table 6-3 below.

 Table 6-3:
 The CMOS Setup Utility menu commands.

| This Command      | Allows You To Do This                                                                                                    |
|-------------------|----------------------------------------------------------------------------------------------------|
| Quit              | Close the Setup utility when you press the <esc> key.</esc>                                                                        |
| Save & Exit Setup | Save the current settings and close the Setup utility when you press the <f10> key.</f10>                                          |
| Select Item       | Use the arrow keys on your keyboard to move<br>around the screen and select a menu item. The<br>selected item will be highlighted. |
| Change Color      | Change the Setup utility's color scheme by pressing <shift+f2>.</shift+f2>                                                         |

The following sections provide detailed information on the setup screens and options in the CMOS Setup utility.

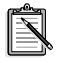

PU: the <Page Up> key, PD: the <Page Down> key, +: the plus <+> key, -: the minus <-> key.

## Standard CMOS Setup

Display this screen if you want to set the date and time of the system clock. This screen also allows you to configure your hard disks, floppy disks, video display and error handling procedure.

| NOM FOLDERS BIOS (2265/90020)<br>STANDARD CHOS SETUP<br>MARKE STUTTANER, INC.                      |                  |                   |                  |                                          |                                          |                   |                              |
|----------------------------------------------------------------------------------------------------|------------------|-------------------|------------------|------------------------------------------|------------------------------------------|-------------------|------------------------------|
| Date (ma:dd:yy) : Sat, Jul 1<br>Time (bh:mm:ss) : 12 : 25 :<br>Henne plans                         | 0 1990<br>42     | Lavias e          | E a D            | FR KSURF                                 | LANKES                                   | 2001-1108         | PHILOS                       |
| Primary Master : Auto<br>Primary Slave : Auto<br>Secondary Master : Auto<br>Secondary Slave : Auto | 8<br>8<br>9<br>9 | 0<br>0<br>0       | 0<br>9<br>0<br>0 | 0<br>9<br>0                              | 0<br>9<br>0<br>0                         | 0<br>8<br>0<br>0  | AUTO<br>AUTO<br>AUTO<br>AUTO |
| Drive A : 1.444, 3.5 in.<br>Brive B : Home<br>Video : EGA/UGA<br>Halt Da : All Errors              |                  |                   | Ex.              | Base i<br>tended i<br>Other i<br>Total i | fenory:<br>fenory:<br>fenory:<br>fenory: | 0<br>5121<br>5121 | K<br>K<br>K                  |
| ESC : Quit † 1 +<br>F1 : Help (Shift                                                               | + :<br>kFZ :     | Sellect<br>Change | : Ite<br>Col     | 9<br>07                                  | PU/PD/                                   | •/- : M           | odify                        |

Figure 6-2: The Standard CMOS Setup screen.

| Item                                 | Description                                                                                                    |
|--------------------------------------|----------------------------------------------------------------------------------------------------|
| Date                                 | The date format of the system clock is <day>, <month><br/><date> <year>.<br/>To display the calendar, press <f3>.</f3></year></date></month></day>                                                                                                    |
| Time                                 | The time format of the system clock, a 24-hour clock, is <hour>:<minute>:<second>.<br/>For example, 5 p.m. should be entered as 17:00:00.</second></minute></hour>                                                                                                    |
|                                      | Identifies the types of hard disk drives that have been<br>installed in your system. There are 46 predefined types<br>and a user-defined type.                                                                                                    |
| Hard Disks<br>Type and<br>Parameters | Warning: The information entered in this Hard Disk<br>table must match the actual specifications of your<br>hard disk. Otherwise, your hard disk will not work<br>properly.                                                                                                    |
|                                      | For IDE hard disk drives, set the entries to <i>Auto</i> under<br>TYPE and the system will configure the hard disk drives<br>automatically when it is switched on.<br>You can also use the IDE HDD Auto Detection option in<br>the Setup utility menu to do this.                                                                                                    |
|                                      | If your hard disk type is listed among the 46 predefined types, select the corresponding type for your hard disk. Otherwise, select <i>User</i> under the TYPE column to define the hard disk type manually. Enter the details of the hard disk in the various columns, for example, SIZE and CYLS, directly from the keyboard and press <enter>. If you are not sure of these details, refer to your hard disk drive's documentation.</enter> |
|                                      | If no hard disk drive has not been installed or if your hard disk drive is a SCSI one, select <i>None</i> under TYPE and press <enter>.</enter>                                                                                                    |

Table 6-4: The Standard CMOS Setup Screen items.

| Item                     | Description                                                                                                    |
|--------------------------|----------------------------------------------------------------------------------------------------|
| Large Hard<br>Disk Modes | The last drive parameter, MODE, has four available settings: <i>Normal, LBA, Large,</i> and <i>Auto</i> . These settings are for IDE hard disks only.                                                                                                    |
|                          | Normal: For IDE hard disks of 528 MB or less.                                                                                                    |
|                          | <i>LBA</i> : Logical Block Addressing, the current standard access mode for large IDE hard disk drives. It allows the use of hard disks larger than 528 MB by causing the IDE controller to translate between the logical address it creates and the hard disk's actual physical address. The maximum drive size supported is 8.4 GB.                                                                                                    |
|                          | <i>Large</i> : For 1 GB or smaller drives with more than 1024 cylinders and no LBA support. This access mode causes the operating system to treat the drive as if it has fewer than 1024 cylinders by dividing the cylinder total in half and doubling the number of heads.                                                                                                    |
| Drive A,<br>Drive B      | Specifies the types of floppy disk drive A or drive B that has been installed in the system.                                                                                                    |
| Video                    | Selects the type(s) of adapter used for the primary system<br>monitor. This setting must match those of your video<br>display card and monitor. Although secondary monitors<br>are supported, you do not have to configure them in<br>CMOS setup.                                                                                                    |
| Error halt               | Specifies when the system stops if an error occurs during system startup.                                                                                                    |
| Memory                   | This item is for display only. The value is automatically determined by POST (Power On Self Test) of the BIOS. <b>Base Memory</b> refers to the amount of base (or conventional) memory installed in the system. The value of the base memory is typically 512 K for systems with 512 K memory installed on the motherboard, or 640 K for systems with 640 K or more memory installed on the motherboard. <b>Extended Memory</b> refers to the amount of memory located above 1 MB in the CPU's memory address map. |

### Table 6-4: The Standard CMOS Setup Screen items.

## **BIOS Features Setup**

Display this screen if you want to configure system features such as virus warning, boot sequence, and security option.

| ROM PC1/ISM BIOS (20050020)<br>BIOS FEATURES SETUP<br>AMARE IDETUNER, INC.                                                                                                    |                                                                                                    |                                                                                                    |
|----------------------------------------------------------------------------------------------------|----------------------------------------------------------------------------------------------------|----------------------------------------------------------------------------------------------------|
| Virus Harming<br>CPU Internal Cache<br>External Cache<br>CPU L2 Cache BCC Checking<br>Wulen rower UN Self Test<br>Boot Sequence<br>Boot Up Floppy Drive<br>Boot Up Floppy Drive<br>Boot Up Floppy Sech<br>Boot Up Floppy Sech<br>Boot Up Floppy Sech<br>Sout Up Mulleck Status<br>Gate A20 Option<br>Typematic Bate Status<br>Charts Sec<br>Typematic Bate Sector<br>Security Option<br>PCI/USE Failette Secop<br>OS Select For DBMM 2 CHED<br>Report No FDD For WIM 25 | : Disabled<br>: Enabled<br>: Enabled<br>: Seabled<br>: Seabled<br>: A.C.SES<br>: Disabled<br>: Disabled<br>: Disabled<br>: Fast<br>: Disabled<br>: Setup<br>: Disabled<br>: Disabled<br>: Setup<br>: Disabled<br>: Hon-DS2<br>: Ho | Video BIOS Shodow : Enabled<br>COSMO-CHTFT Shodow : Disabled<br>COSMO-CHTFT Shodow : Disabled<br>PROMO-DETTT Shodow : Disabled<br>PROMO-DETTT Shodow : Disabled<br>DOMO-DETTT Shodow : Disabled<br>BCOOD-DETTT Shodow : Disabled<br>BCOOD-DETTT Shodow : Disabled<br>BCO |

Figure 6-3: The BIOS Features Setup screen.

| Table 6-5: | The BIOS Features Setup Screen items.           |
|------------|-------------------------------------------------|
| 14010 0 0. | The Block Foundation Collap Collection Rolling. |

| Option                | Description                                                                                                    |  |  |
|-----------------------|----------------------------------------------------------------------------------------------------|--|--|
|                       | When this is enabled, the BIOS will monitor the boot<br>sector and partition table of the primary hard disk drive<br>and warn of any attempt to write to it. If an attempt is<br>detected, the BIOS will halt the system and the following<br>warning message will appear: |  |  |
| Virus<br>Warning      | !WARNING!<br>Disk boot sector is to be modified<br>Type "Y" to accept write or "N" to abort write<br>Award Software, Inc.                                                                                                    |  |  |
|                       | In this situation, restart your system from a virus-free<br>bootable floppy disk and then use an anti-virus utility<br>located on the floppy disk to check the hard disk.<br>The default setting is <i>Disabled</i> .                                                      |  |  |
| CPU Internal<br>Cache | Enables CPU internal cache to speed up memory access.                                                                                                    |  |  |
| External<br>Cache     | Enables CPU secondary cache to speed up memory access.                                                                                                    |  |  |

| Option                           | Description                                                                                                    |
|----------------------------------|----------------------------------------------------------------------------------------------------|
| Quick Power<br>On Self Test      | If this is enabled, BIOS will shorten or skip some check<br>items during Power On Self Test (POST) to speed up the<br>process.                                                                                                    |
| Boot<br>Sequence                 | Determines which drive the computer searches first for<br>the disk operating system. Default setting is:<br><i>A</i> , <i>C</i> , <i>SCSI</i> . BIOS also supports system bootup from<br>CD-ROM drive or SCSI hard disk drive.                                                                                                    |
| Swap Floppy<br>Drive             | When this is enabled, the BIOS will swap floppy drive<br>assignments so that Drive A: will function as Drive B: and<br>Drive B: as Drive A:.                                                                                                    |
| Boot Up<br>Floppy Seek           | When this is enabled, the BIOS will determine whether<br>the installed floppy disk is 40-track or 80-track.                                                                                                    |
| Boot Up<br>NumLock<br>Status     | When this is enabled, BIOS turns on Num Lock when the system is switched on.                                                                                                    |
| Boot Up<br>System Speed          | Sets the speed of the CPU during system bootup.<br>The setting can be <i>High</i> or <i>Low</i> .                                                                                                    |
| Gate A20<br>Option               | Allows you to specify how the gate A20 is handled. The gate A20 is a device used to address memory above 1 MB. Initially, the gate A20 was handled via a pin on the keyboard. Today, while keyboards still provide this support, it is more common and much faster for the motherboard's chipset to provide support for gate A20. For the chipset to do this, set this item to <i>Fast</i> .                                     |
| Typematic<br>Rate Setting        | Determines if the typematic rate to be used. When this<br>setting is disabled, holding down a key on your keyboard<br>will generate only one instance of the corresponding<br>character or movement (for arrow keys). When this<br>setting is enabled, holding down a key will generate the<br>character or movement repeatedly. For example, you can<br>use this feature to accelerate cursor movements with the<br>arrow keys. |
| Typematic<br>Rate<br>(Chars/Sec) | When the Typematic Rate Setting (see description above)<br>is enabled, this item allows you to specify the speed at<br>which the characters or movements are repeated when<br>you hold down a key.                                                                                                    |

Table 6-5: The BIOS Features Setup Screen items.

| Option                                                  | Description                                                                                                    |
|---------------------------------------------------------|----------------------------------------------------------------------------------------------------|
| Typematic<br>Delay (Msec)                               | When the Typematic Rate Setting (see description on<br>previous page) is enabled, this item allows you to specify<br>the amount of time that elapses before repetition of the<br>character or movement takes place when you hold down a<br>key.                                                                                                    |
| Security<br>Option                                      | Allows you to limit access to the System and Setup, or just<br>to Setup.<br>If you select <i>System</i> , the System will not boot up and<br>access to Setup will be denied unless the correct password<br>is entered at the prompt.<br>If you select <i>Setup</i> , the System will boot up. However,<br>access to Setup will be denied unless the correct password<br>is entered at the prompt.                                                                                  |
|                                                         | Note: The password is created in the Supervisor Password<br>and/or User Password screen(s) in the CMOS Setup<br>menu. If no password is set, the system will ignore this<br>Security Option.                                                                                                    |
| PCI/VGA<br>Palette Snoop                                | Must be enabled if there is a MPEG ISA card installed in<br>the system, and disabled if there is no MPEG ISA card<br>installed in the system.                                                                                                    |
| OS Select For<br>DRAM > 64<br>MB                        | If you are using the OS/2 operating system, and your system has more than 64 MB of DRAM installed, selecting <i>OS/2</i> for this item allows you to access the memory that is over 64 MB in OS/2.                                                                                                    |
| Video BIOS<br>Shadow                                    | Determines whether video display card BIOS will be<br>copied into the system DRAM to increase display speed<br>and improve system performance. The default setting is<br><i>Enabled</i> .                                                                                                    |
| C8000-<br>CBFFF<br>Shadow/<br>DC000-<br>DFFFF<br>Shadow | C8000-CBFFF Shadow to DC000-DFFFF Shadow are<br>address ranges for shadowing other expansion card<br>ROMs.<br>This item allows you to specify whether other expansion<br>card ROMs will be copied into the system DRAM. If<br>there are any expansion cards with ROMs installed in<br>your system and you want the system to shadow them<br>specifically, you need to know the address range they use.<br>The default setting for all these address ranges is<br><i>Disabled</i> . |

Table 6-5: The BIOS Features Setup Screen items.

## Chipset Features Setup

The options on this screen are either set to the optimized values or set automatically when auto configuration is active.

Unless you are an advanced user, avoid making any manual settings to the chipset features with the exception of the memory hole and the AGP aperture size.

| BOH FC1/ISA BIOS (20678020)<br>CHIFSIT FINTURES SETUP<br>ALARD IDITUMTE, INC.                                                                                                    |                                                                                                    |                                                                                                    |  |
|----------------------------------------------------------------------------------------------------|----------------------------------------------------------------------------------------------------|----------------------------------------------------------------------------------------------------|--|
| Auto Configuration<br>EDD DBAM Speed Selection<br>EDD DBAM Speed Selection<br>EDD CASUE MA Whit State<br>EDD ANSUE Mait State<br>Selection of the Speed State<br>SHAM FAS Procharge Time<br>SHAM FAS Interprise Time<br>SHAM FAS Interprise Time<br>SHAM Frecharge Control<br>DHAM Data Interrite Hode<br>Spatem BIOS Cacheable<br>Under BIOS Cacheable<br>Under BIOS Cacheable<br>Under BIOS Cacheable<br>Under BIOS Cacheable<br>Under BIOS Cacheable<br>Under BIOS Cacheable<br>Under BIOS Cacheable<br>B Bit L-O Becovery Time<br>Heasing Hole At SP-SEM<br>Faction Release<br>Delayed Transaction<br>AGE Appender Size (HB)<br>Auto Detect PCI Cik | : Enchled<br>: Wens<br>: I<br>: 1<br>: 3<br>: 3<br>: 3<br>: 1<br>Disabled<br>: Hen-DCC<br>: Hen-DCC<br>: Disabled<br>: Disabled<br>: 1<br>: 1<br>: 2<br>Disabled<br>: 0<br>: 3<br>: 3<br>: 3<br>: 3<br>: 3<br>: 3<br>: 3<br>: 3 | Spread Spectrum Modulated: Disabled<br>CPU Host Clock : 100 Mbr<br>CPU Clock Bailo : x15<br>CPU Speed : 358 MH2<br>CrU warning remperature : Disabled<br>Current Sustem Temp. : NFC/NEF<br>Current CPUFAHI Speed : NEODANN<br>Current CPUFAHI Speed : NEODANN<br>Current CPUFAHI Speed : NEODANN<br>Current CPUFAHI Speed : NEODANN<br>H04U) : NEOW IN1(U) : NEOW<br>+12 U : NEOW + 5 U : NEOW<br>- 3 U : NEOW - 12 U : NEOW<br>- 3 U : NEOW - 12 U : NEOW<br>- 3 U : NEOW - 12 U : NEOW<br>- 5 U : NEOW<br>- 5 U : NEOW<br>- 5 U : NEOW<br>- 5 U : NEOW<br>- 5 Cold Values (Shift)F2 : Color<br>F5 : Clad BufS Defmaits<br>F7 : Load BUGS Defmaits |  |

Figure 6-4: The Chipset Features Setup screen.

| Table 6-6: | The Chipset Featur | res Setup Screen items. |
|------------|--------------------|-------------------------|
|------------|--------------------|-------------------------|

| Item                      | Description                                                                                                    |
|---------------------------|----------------------------------------------------------------------------------------------------|
| Auto Configuration        | If this is enabled, the system will select and apply<br>the pre-determined optimal chipset parameters. If<br>it is disabled, chipset parameters revert to CMOS<br>setup information.                                                                                                    |
| DRAM Speed<br>Selection   | Sets the EDO DRAM Read/Write timings that the<br>system uses. The speed required depends on your<br>how your system was designed and its memory<br>configuration. Select either 50ns or 60ns as the<br>DRAM Speed. When Auto Configuration is<br>disabled, this item will not be displayed. |
| EDO CASx#MA Wait<br>State | Sets the EDO DRAM CAS MA (memory address bus) timing control type. Select either 1 or 2.                                                                                                    |

| Item                        | Description                                                                                                    |
|-----------------------------|----------------------------------------------------------------------------------------------------|
| EDO RASx# Wait<br>State     | Sets the EDO DRAM RAS MA (memory address bus) timing control type. Select either 1 or 2.                                                                                                    |
| SDRAM<br>RAS-to-CAS Delay   | When SDRAM is refreshed, both rows and columns are addressed separately. This item allows you to determine the timing of the transition from Row Address Strobe (RAS) to Column Address Strobe (CAS). The setting can be <i>3</i> or <i>2</i> .                                                                                                    |
| SDRAM RAS<br>Precharge Time | Sets the SDRAM RAS Precharge Timing.<br>SDRAM must continually be refreshed or it will<br>lose its data. Normally, SDRAM is refreshed<br>entirely as the result of a single request. This item<br>allows you to specify the number of CPU clocks<br>allocated for Row Address Strobe to accumulate<br>its charge before the SDRAM is refreshed. If<br>amount of time specified is insufficient, SDRAM<br>refresh may be incomplete and data may be lost.<br>The setting can be <i>3</i> CLKs or 2 CLKs. |
| SDRAM CAS<br>Latency Time   | Sets the CAS latency time to HCLKS of 2 or 3.<br>The value for this setting should have been<br>selected already based on the specifications of the<br>installed SDRAM. Do not change it unless the<br>specifications of the installed SDRAM or the<br>CPU have changed.                                                                                                    |
| DRAM Data Integrity<br>Mode | Allows the user to set DRAM Data Integrity<br>mode to ECC (Error Checking and Correcting) or<br>Non-ECC. The ECC setting allows detection of<br>single-bit and multiple-bit errors, and recovery of<br>single-bit errors. The Non-ECC setting enables<br>byte-wide write capability but has no provision<br>for protecting data integrity in the DRAM array.                                                                                                    |
| System BIOS<br>Cacheable    | Allows the user to specify the system BIOS<br>F000-FFF area as cacheable or non-cacheable.<br>The Enabled setting yield better performance but<br>poses the danger of system errors if programs are<br>written to this memory area.                                                                                                    |

 Table 6-6:
 The Chipset Features Setup Screen items.

| Item                        | Description                                                                                                    |
|-----------------------------|----------------------------------------------------------------------------------------------------|
| Video BIOS<br>Cacheable     | Allows the user to specify the system BIOS<br>C000-C7FF area as cacheable or non-cacheable.<br>The Enabled setting yield better performance but<br>poses the danger of system errors if programs are<br>written to this memory area.                                                                                                    |
| Video RAM<br>Cacheable      | This is a new cache technology for the CPU's video memory. By caching the display data, the display speed can be greatly improved. However, if your display card cannot support this feature, you must disable this item. Otherwise, your system may not boot up.                                                                                                    |
| 8 Bit I/O Recovery<br>Time  | This is the length of time, measured in CPU clocks, which the system will delay after the completion of an 8 bit input/output (I/O) request. This delay is necessary for the CPU to recover from completing the I/O request. This item allows you to specify the amount of recovery time allowed for 8 bit I/O. The setting can be <i>NA</i> , or <i>I to 8 CPU clocks</i> . |
| 16-Bit I/O Recovery<br>Time | Allows you to specify the amount of recovery time allowed for 16 bit I/O requests. The setting can be <i>NA</i> , or <i>1 to 4 CPU clocks</i> .                                                                                                    |
| Memory Hole at<br>15M-16M   | Some special add-on cards require a 1 MB address space between 15 MB and 16 MB. Verify with the documentation that comes with the card(s) to see if you need this address space.                                                                                                    |
| Passive Release             | If this is enabled, the chipset will provide a<br>programmable passive release mechanism to<br>meet the required ISA master latencies.                                                                                                    |
| Delayed Transaction         | Since PCI specification version 2.1 requires much<br>tighter controls on target and master latency, PCI<br>cycles to or from ISA typically take longer. If this<br>item is enabled, the chipset will provide a<br>programmable delayed completion mechanism to<br>meet the required target latencies.                                                                        |

### Table 6-6: The Chipset Features Setup Screen items.

| Item                         | Description                                                                                                    |
|------------------------------|----------------------------------------------------------------------------------------------------|
| AGP Aperture Size<br>(MB)    | Specifies the maximum amount, in MB, of system memory an AGP display card can use to store 3D texture mapping data. The larger the aperture, the better the performance of the card's 3D function. The settings range from <i>4 MB to 256 MB</i> .                                                                                                    |
| Auto Detect PCI<br>Clock     | When this item is enabled, the system<br>automatically detects and closes clock signals to<br>empty DIMM/PCI slots to reduce EMI.                                                                                                    |
| Spread Spectrum<br>Modulated | When this item is enabled, EMI is reduced.                                                                                                    |
| CPU Host Clock               | When the JP37 jumper is set to the Auto mode,<br>you can set the CPU clock speed using this item.<br>Otherwise, this item cannot be used. For 66<br>MHz- based processors, the options are 50 MHz,<br>66 MHz, 75 MHz, and 83 MHz. For 100<br>MHz-based processors, the options are 100 MHz,<br>103 MHz, and 112 MHz. For details, see "To<br>configure the CPU external clock (system<br>frequency)" on page 5-4. |
| CPU Clock Ratio              | When the JP37 jumper is set to the Auto mode,<br>you can set the CPU clock ratio using this item.<br>Otherwise, this item cannot be used. The setting<br>can be between 2 to 5. For details, see "To<br>configure the CPU bus clock multiplier" on page<br>5-3                                                                                                    |
| CPU Speed                    | The system calculates and displays the CPU<br>Speed based on the CPU clock speed and CPU<br>clock ratio specified above.                                                                                                    |

 Table 6-6:
 The Chipset Features Setup Screen items.

## Power Management Setup

Display this screen if you want to set up the power management features.

| BOH FCI/ISA BIOS (246588820)<br>POWER MAMAGINENT SETUP<br>AMARE DOFTWARE, INC.                                                                                                    |  |                                                                                                    |                                                                                                    |
|----------------------------------------------------------------------------------------------------|--|----------------------------------------------------------------------------------------------------|----------------------------------------------------------------------------------------------------|
| ACPI function<br>Power Management<br>PM Costrol by APM<br>Undeo Off Acthed<br>Undeo Off Acthed<br>Undeo Uff Acthed<br>Doce Pode<br>Standby Mode<br>Suspend Hode<br>HDD Power Down<br>Suspend Hode Option<br>Throttle Dety Cycle<br>UGA Active Honitor<br>Soft-Off by FMP-BTTH<br>ING D Break Suspend<br>Resume by Alarm |  | Disabled<br>User Define<br>Yes<br>UrH SYNC+Blank<br>Standby<br>Bisable<br>Disable<br>Disable<br>Disable<br>for System<br>62.5x<br>Disabled<br>Fortant-Off<br>Disabled<br>Disabled<br>Disabled<br>Disabled | <pre>*** Reload Global Timer Events ** INGULT-7.9-151.HHI : Disabled Primary IDE 0 : Disabled Primary IDE 1 : Disabled Secondary IDE 1 : Disabled Flappy Disk : Disabled Flappy Disk :</pre> |

Figure 6-5: The Power Management Setup screen.

| Item              | Description                                                                                                    |
|-------------------|----------------------------------------------------------------------------------------------------|
| ACPI Function     | This item defines whether the Advanced<br>Configuration Power Interface (ACPI) is to be<br>supported.                                                                                                    |
| Power Management  | This item defines the current power management<br>function. <i>Max Saving</i> puts the system into power<br>saving mode after a brief period of system idle<br>time. <i>Min Saving</i> is similar to Max Saving except<br>the period of the system idle time is longer.<br><i>Disabled</i> disables the power saving feature. <i>User</i><br><i>Defined</i> allows you to set power saving options<br>according to your preference. |
| PM Control by APM | If this item is set to Yes, the Advanced Power<br>Management (APM) feature in Microsoft<br>Windows will control power management<br>operation.<br>The available Power Management (PM) modes<br>include Doze, Standby or Suspend.                                                                                                    |

Table 6-7: The Power Management Setup Screen items.

| Item             | Description                                                                                                    |
|------------------|----------------------------------------------------------------------------------------------------|
| Video Off Method | This item defines the Video Off feature for<br>monitor power management. The available<br>settings are V/H SYNC+Blank (default), DPMS<br>and Blank Only.<br>V/H SYNC+Blank: the screen appears blank and<br>both vertical and horizontal scanning is turned<br>off.<br>DPMS: allows the BIOS to control a video<br>display card which supports DPMS.<br>Blank Only: the screen appears blank.                                                                                                    |
| Video Off After  | This item defines when to activate the Video Off<br>feature for monitor power management. The<br>available settings are <i>N/A</i> , <i>Doze</i> , <i>Standby</i> and<br><i>Suspend</i> .<br><i>Suspend</i> : the video display gets turned off after<br>system enters Suspend mode.<br><i>Standby</i> : the video display gets turned off after<br>system enters Standby mode.<br><i>Doze</i> : the video display gets turned off after<br>system enters Doze mode.<br><i>N/A</i> : there will be no display shut off. |
| MODEM Use IRQ    | This item defines the IRQ line that the modem can<br>use.<br>The available settings are 1, 3, 4, 5, 7, 9, 10, 11,<br>N/A.                                                                                                    |
| Doze Mode        | When this item is enabled, the CPU clock will run<br>at a slower speed after the preset period of system<br>idle time, while all other devices operate at full<br>speed.                                                                                                    |
| Standby Mode     | When this item is enabled, the fixed disk drive<br>and video display will shut off after the preset<br>period of system idle time.                                                                                                    |
| Suspend Mode     | When this item is enabled, all devices, except the CPU, will shut off after the preset period of system idle time.                                                                                                    |
| HDD Power Down   | This item defines the continuous HDD (Hard Disk Drive) idle time before the HDD enters power saving mode (motor off). The available settings are between 1 min to 15 min or <i>Disabled</i> .                                                                                                    |

Table 6-7: The Power Management Setup Screen items.

| Item                                                                             | Description                                                                                                    |
|----------------------------------------------------------------------------------|----------------------------------------------------------------------------------------------------|
| Throttle Duty Cycle                                                              | This item defines the duty cycle for the clock<br>control thermal throttling mode. The duty cycle<br>indicates the percentage of time while in the<br>thermal throttle mode. The available settings are<br>between 12.5% and 87.5%.                                                                                                    |
| VGA Active Monitor                                                               | If this item is enabled, the VGA activity event will<br>be monitored to reload the global timer.                                                                                                    |
| Soft-Off by<br>PWR-BTTN<br>(This feature is<br>available for ATX<br>power only.) | When this item is set to <i>Instant-Off</i> , the ATX switch functions as a normal system power-off button when pressed for less than 4 seconds. The setting of Delay 4 Sec allows the button to have a dual function, whereby pressing the button for less than 4 seconds will place the system in Suspend mode, and pressing the button for more than 4 seconds will shut the system off. |
| IRQ 8 Break Suspend                                                              | You can enable or disable the monitoring of IRQ8<br>(the Real Time Clock) so that it does not wake the<br>system from Suspend mode.                                                                                                    |
|                                                                                  | ** Reload Global Timer Events **<br>If any of these items is enabled, that particular<br>system activity event will be monitored to reload<br>the global timer.<br>These items include IRQ[3-7, 9-15], NMI,<br>Primary IDE0/1, Secondary IDE 0/1, Floppy<br>Disk, Serial Port and Parallel Port.                                                                                            |
| Resume by LAN<br>(Wake-ON-LAN)                                                   | This item defines if the system will resume by<br>activity of LAN. If this feature is enabled, the<br>system will power-on itself from power off when<br>the activity of LAN.                                                                                                    |
|                                                                                  | M004 supports Wake-ON-LAN function with Intel LAN cards only.                                                                                                    |
| Resume by Ring                                                                   | When this item is enabled, the system will resume through the activation of the modem ring.                                                                                                    |
| Resume by Alarm                                                                  | When this item is enabled, you can set the system<br>to resume at a certain date and time. This feature<br>is available for ATX power only.                                                                                                    |

### Table 6-7: The Power Management Setup Screen items.

# PnP/PCI Configuration Setup

Display this screen if you want to specify the system resource settings and other settings for the PCI slots.

| DOM PC1/DSA BIOS (266/90020)<br>PMP/PCI CONFIGURATION<br>AMARD DOFTWAR, INC.                                                                                                    |                                                                                                    |  |
|----------------------------------------------------------------------------------------------------|----------------------------------------------------------------------------------------------------|--|
| PMP 03 Installed : Nel<br>Resources Controlled By : Hanual<br>Resources Controlled By : Hanual<br>Resources Controlled By : Hanual<br>INQ-3 assigned to : Legacy ISA<br>INQ-5 assigned to : PCL-ISA PeP<br>INQ-5 assigned to : PCL-ISA PeP<br>INQ-5 assigned to : PCL-ISA PeP<br>INQ-10 assigned to : PCL-ISA PeP<br>INQ-12 assigned to : PCL-ISA PeP<br>INQ-12 assigned to : PCL-ISA PeP<br>INQ-13 assigned to : PCL-ISA PeP<br>INQ-14 assigned to : PCL-ISA PeP<br>INQ-15 assigned to : PCL-ISA PeP<br>INQ-15 assigned to : PCL-ISA PeP | Assign 130 For USB : Enabled<br>FCI Latency Timer(CLB): 44<br>FCI Nonithy Table : Disabled<br>FCI DE IRQ May To : FCI-AUTO<br>Frimery JBE INTE : A<br>Secondary JBE INTE : B<br>Used MEM base addr : H/A |  |
| DMA-1 assignat to : PCL/ISA PaP<br>DMA-3 assigned to : PCL/ISA PaP<br>DMA-5 assigned to : PCL/ISA PaP<br>DMA-6 assigned to : PCL/ISA PaP<br>DMA-7 assigned to : PCL/ISA PaP                                                                                                    | DOG : Quit Fill : Solart Tham<br>F1 : Hulp PU/FD/s/- : Madify<br>F5 : Old Unions (Shift)F2 : Color<br>F6 : Lond BUGS Defruits<br>F7 : Lond Setup Perfoults                                               |  |

Figure 6-6: The PNP/PCI Configuration screen.

| Table 6-8. | The PnP/PCI Configuration Screen items     |
|------------|--------------------------------------------|
|            | The Thin / Of Coningulation Sciectificins. |

| Item                                             | Description                                                                                                    |
|--------------------------------------------------|----------------------------------------------------------------------------------------------------|
| PnP OS Installed                                 | When this item is set to Yes, it will allow the PnP<br>OS (Windows 95) to control the system resources<br>except PCI and PnP boot devices.<br>Default setting is <i>No</i> .                                                          |
| Resources Controlled<br>By                       | The Award Plug and Play BIOS has the capability<br>to automatically configure all boot and PnP<br>compatible devices. However, this capability is<br>not available unless you are using a PnP operating<br>system such as Windows 95. |
| Reset Configuration<br>Data                      | This item defines whether to reset the configuration data.                                                                                                    |
| IRQ<br>3/4/5/7/9/10/11/12/14/<br>15, assigned to | These items define the IRQ lines assigned to the ISA buses. It is not available for PCI slots.<br>The available settings are Legacy ISA and PCI/ISA PnP.                                                                              |

| Item                           | Description                                                                                                    |
|--------------------------------|----------------------------------------------------------------------------------------------------|
| DMA 0/1/3/5/6/7<br>assigned to | These items define the DMA assigned to the ISA<br>buses. It is not available for PCI slots.<br>The available settings are Legacy ISA and<br>PCI/ISA PnP.                                                                                                    |
| Assign IRQ for USB             | Specifies whether to assign an IRQ line to the<br>on-board USB controller.<br>Since the on-board controller is always enabled,<br>if no IRQ line is assigned to it, an error will be<br>reflected on the system device under windows 95<br>Device Manager.                                                                                                    |
| PCI Latency Timer              | The PCI Latency Timer is used to ensure that the<br>PCI agents are given a minimum amount of the<br>system resource.<br>The number of clocks programmed in the PCI<br>Latency Timer represents the guaranteed time<br>slice allocated to the 440BX, after which it must<br>complete the current data transfer phase and<br>surrender the bus as soon as its bus grant is<br>removed.<br>The default setting is 64 PCI <i>clocks</i> .                                                                                                    |
| MS IRQ Routing<br>Table        | Specifies whether the BIOS IRQ Routing Table is enabled or disabled.                                                                                                    |
| PCI IDE IRQ Map to             | This item defines the type of IDE disk controller<br>in use in your system. By default, Setup assumes<br>that your controller is an ISA device rather than a<br>PCI controller.<br>If you have equipped your system with a PCI<br>controller, changing this setting allows you to<br>specify which slot has the controller and which<br>PCI interrupt (A, B, C or D) is associated with the<br>connected hard drives.<br>Remember that this setting refers to the hard disk<br>drive itself, rather than individual partitions.<br>Since each IDE controller supports two separate<br>hard disk drives, you can select the INT# for each.<br>Note that the Primary has a lower interrupt than<br>the Secondary as described in "Slot x Using<br>INT#" above.<br>Selecting the PCI Auto setting allows the system<br>to automatically determine the configuration of<br>your IDE disk system. |

Table 6-8: The PnP/PCI Configuration Screen items.

| Table 6-8: | The PnP/PCI Configuration Screen items. |
|------------|-----------------------------------------|
|            |                                         |

| Item               | Description                                                                                                    |
|--------------------|----------------------------------------------------------------------------------------------------|
| Used MEM base addr | This item is used to select a base address for the<br>memory area used by any peripheral that requires<br>high memory.<br>The available settings are C800, CC00, D000,<br>D400, D800, DC00 and N/A. |

## **Integrated Peripherals**

Display this screen if you want to configure the IDE and floppy controllers, and other onboard ports. You can also configure the USB (USB Keyboard Support) and infrared (UR2 Mode and UR2 Duplex Mode) features.

| DOM PC1/ISA BIOS (2665)H2D)<br>Internted Peripherals<br>Auge Interne, Inc.                                                                                                    |                                                                                                    |  |
|----------------------------------------------------------------------------------------------------|----------------------------------------------------------------------------------------------------|--|
| LBE HDD Block Node : Stabiled<br>IBE Primary Nother FID : Auto<br>IBE Primary Slave FID : Auto<br>IBE Secondary Master FID : Auto<br>IBE Secondary Slave FID : Auto<br>IBE Primary Roster UBMA : Auto<br>IBE Primary Roster UBMA : Auto<br>IBE Secondary Slave UBMA : Auto<br>IBE Secondary Slave UBMA : Auto<br>IBE Secondary Slave UBMA : Auto<br>Da-Chip Primary PCI IBE: Enabled<br>USB Regloard Separt : Disabled<br>USB Regloard Separt : Disabled | UNZ Hode : SBDrDA<br>URZ Bapicx Hode : Fall<br>Deboard Farelici Fort : 370-(1937<br>Farelici Fort Hode : SFF                                            |  |
| HIC import clock : 12 MHc<br>Deboard FBC Controller : Enclod<br>Deboard Serial Port 1 : Auto<br>Deboard Serial Port 2 : Auto                                                                                                    | 100 : quit 11 : Solect Item<br>71 : Help PB/PB/s/- : Meddfy<br>75 : Old Univer Solif1772 : Color<br>75 : Load BHOS Defmalts<br>77 : Load Setup Defealts |  |

Figure 6-7: The Integrated Peripherals screen.

| Table 6-9: The l | Integrated Peri | ipherals Scree | n items. |
|------------------|-----------------|----------------|----------|
|------------------|-----------------|----------------|----------|

| Item                               | Description                                                                                                    |
|------------------------------------|----------------------------------------------------------------------------------------------------|
| IDE HDD<br>Block Mode              | If your IDE Hard Disk supports block mode, you can<br>enable this item to speed up the hard disk drive (HDD)<br>access time. Otherwise, disable this item to avoid HDD<br>access error.                                                                                                    |
| IDE Primary<br>Master PIO          | In this item, there are five settings $(0, 1, 2, 3, \text{ and } 4)$ defined for the manual mode and one setting $(Auto)$ for the automatic mode. The default setting is <i>Auto</i> .                                                                                                    |
| IDE Primary<br>Slave PIO           | In this item, there are five settings $(0, 1, 2, 3, \text{ and } 4)$ defined for the manual mode and one setting ( <i>Auto</i> ) for the automatic mode. The default setting is <i>Auto</i> .                                                                                                 |
| IDE<br>Secondary<br>Master PIO     | In this item, there are five settings (0, 1, 2, 3, and 4) defined for the manual mode and one setting ( <i>Auto</i> ) for the automatic mode. The default setting is <i>Auto</i> .                                                                                                    |
| IDE<br>Secondary<br>Slave PIO      | In this item, there are five settings $(0, 1, 2, 3, \text{ and } 4)$ defined for the manual mode and one setting ( <i>Auto</i> ) for the automatic mode. The default setting is <i>Auto</i> .                                                                                                 |
| IDE Primary<br>Master<br>UDMA      | UDMA stands for Ultra DMA. On this motherboard,<br>Intel PIIX4 improves IDE transfer rate using Bus Master<br>UltraDMA/33 IDE which can handle data transfer up to<br>33 MB/sec. The setting can be <i>Disabled</i> , <i>Enabled</i> or<br><i>Auto</i> . The default setting is <i>Auto</i> . |
|                                    | Note: For this feature to work, your hard disk drive must also support UDMA.                                                                                                    |
| IDE Primary<br>Slave UDMA          | On this motherboard, Intel PIIX4 improves IDE transfer<br>rate using Bus Master UltraDMA/33 IDE which can<br>handle data transfer up to 33 MB/sec. The setting can be<br><i>Disabled</i> , <i>Enabled</i> or <i>Auto</i> . The default setting is <i>Auto</i> .                               |
|                                    | Note: For this feature to work, your hard disk drive must also support UDMA.                                                                                                    |
| IDE<br>Secondary<br>Master<br>UDMA | On this motherboard, Intel PIIX4 improves IDE transfer<br>rate using Bus Master UltraDMA/33 IDE which can<br>handle data transfer up to 33 MB/sec. The setting can be<br><i>Disabled</i> , <i>Enabled</i> or <i>Auto</i> . The default setting is <i>Auto</i> .                               |
|                                    | Note: For this feature to work, your hard disk drive must also support UDMA.                                                                                                    |

| Table 6-9: | The Integrated Peripherals Screen items. |
|------------|------------------------------------------|
|------------|------------------------------------------|

| Item                            | Description                                                                                                    |
|---------------------------------|----------------------------------------------------------------------------------------------------|
| IDE<br>Secondary<br>Slave UDMA  | On this motherboard, Intel PIIX4 improves IDE transfer<br>rate using Bus Master UltraDMA/33 IDE which can<br>handle data transfer up to 33 MB/sec. The setting can be<br><i>Disabled</i> , <i>Enabled</i> or <i>Auto</i> . The default setting is <i>Auto</i> .                                                                                                    |
|                                 | Note: For this feature to work, your hard disk drive must also support UDMA.                                                                                                    |
| On-Chip<br>Primary PCI<br>IDE   | Your system includes two built-in IDE controllers, the<br>primary and the secondary, both of which operate on the<br>PCI bus. This item allows you to enable or disable the<br>primary controller. If you add a higher-performance or<br>specialized controller, you may choose to disable the<br>primary controller.                                                                                                    |
| On-Chip<br>Secondary<br>PCI IDE | Allows you to enable or disable the secondary controller.<br>If you add a higher-performance or specialized controller,<br>you may choose to disable the secondary controller.                                                                                                    |
| USB<br>Keyboard<br>Support      | Enables or disables the USB keyboard support.                                                                                                    |
| Initial Display<br>First        | Allows you to select either <i>PCI</i> or <i>AGP</i> as the initial device when the system powers up.                                                                                                    |
| POWER ON<br>Function            | Specifies how you want to resume the system's power.<br>The setting can be <i>BUTTON ONLY, HOT-KEY</i> or <i>PS/2</i><br><i>MOUSE</i> .<br>BUTTON ONLY: Resume the system's power only<br>through the Power switch.<br><i>HOT-KEY</i> : Resume the system's power through the Power<br>switch and the hot-key that you set. Set the hot-key using<br><ctrl> and any key from <f1> to <f12>, for example,<br/><ctrl><f1>.<br/><i>PS/2 MOUSE</i>: Resume the system's power through the<br/>Power switch and the PS/2 Mouse.<br/>When <i>PS/2 MOUSE</i> or <i>HOT-KEY</i> is selected, you have to<br/>set the JP38 jumper to the corresponding setting (see</f1></ctrl></f12></f1></ctrl> |
|                                 | Table 5-7 on page 5 8).<br>This function does not support USB keyboard, USB<br>Mouse and Serial Mouse.                                                                                                    |
| KBC Input<br>Clock              | Sets the input clock to onboard keyboard controller (KBC). The setting can be 8 <i>MHz</i> or <i>12 MHz</i> .                                                                                                    |

| Item                      | Description                                                                                                    |
|---------------------------|----------------------------------------------------------------------------------------------------|
| Onboard FDC<br>Controller | Specifies the onboard floppy disk controller (FDC). This setting allows you to connect your floppy disk drives to the onboard floppy connector. If you have a separate control card, select <i>Disabled</i> for this item. |
| Onboard<br>Serial Port 1  | Sets the onboard serial port 1 to 3F8/IRQ4, 2F8/IRQ3, 3E8/IRQ4, 2E8/IRQ3, Auto or Disabled.                                                                                                    |
| Onboard<br>Serial Port 2  | Sets the onboard serial port 2 as <i>3F8/IRQ4</i> , <i>2F8/IRQ3</i> , <i>3E8/IRQ4</i> , <i>2E8/IRQ3</i> , <i>Auto</i> or <i>Disabled</i> .                                                                                 |
| UR2 Mode                  | The default setting is SBIrDA.                                                                                                    |
| UR2 Duplex<br>Mode        | Specifies whether the onboard infrared transfer mode is full duplex or half duplex. The default setting is <i>Full</i> for full duplex.                                                                                    |
| Onboard<br>Parallel Port  | Sets the onboard parallel port address to <i>378H</i> , <i>278H</i> , <i>3BCH</i> or <i>Disabled</i> .                                                                                                    |
| Parallel Port<br>Mode     | Specifies the onboard parallel port mode. The settings are <i>SPP</i> (Standard Parallel Port), <i>EPP</i> (Enhanced Parallel Port), <i>ECP</i> (Extended Capabilities Port), and <i>EPP+ECP</i> .                         |
| ECP Mode<br>Use DMA       | Specifies the DMA (Direct Memory Access) channel<br>when ECP device is in use. The settings are <i>DMA 1</i> and<br><i>DMA 3</i> . This item will not be displayed when SPP or EPP<br>printer mode is selected.            |

Table 6-9: The Integrated Peripherals Screen items.

# Password Setting

This section describes the two access modes, Supervisor Password and User Password, that can be configured to restrict access to your CMOS settings.

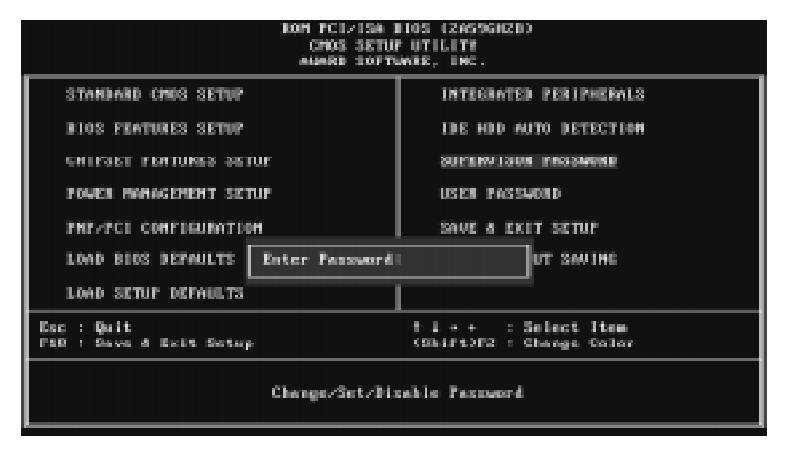

Figure 6-8: Setting password to the CMOS Setup utility.

Table 6-10: The Password Setting options.

| Item                       | Description                                                                                                    |
|----------------------------|----------------------------------------------------------------------------------------------------|
| Supervisor<br>Password and | The options on the Password screen menu make it<br>possible to restrict access to the Setup program by<br>enabling you to set passwords for two different access<br>modes: Supervisor mode and User mode.                                                |
| User<br>Password           | Supervisor mode has full access to the Setup options,<br>whereas User mode has restricted access to the Setup<br>options. By setting separate Supervisor and User<br>password, a system supervisor can restrict who can<br>change critical Setup values. |

| Table 6-10: | The Password Setting options. |
|-------------|-------------------------------|
|-------------|-------------------------------|

| Item                | Description                                                                                                    |
|---------------------|----------------------------------------------------------------------------------------------------|
| Enter<br>Password   | Type a password, up to eight characters long, and press<br><enter>. The password typed now will clear any<br/>previously entered password from CMOS memory. You<br/>will be prompted to confirm the password. Type the<br/>password again and press <enter>. You can press <esc><br/>to abort the selection and skip entering a password.<br/>To disable a password, just press <enter> when you are<br/>prompted to enter the password. A message will confirm<br/>that the password is disabled. Once the password is<br/>disabled, the system will reboot and you can enter Setup<br/>menu freely.</enter></esc></enter></enter> |
| Password<br>Disable | If you selected System at Security Option of BIOS<br>Features Setup Menu, you will be prompted for the<br>password every time the system is rebooted or any time<br>you try to enter the Setup program. If you selected Setup<br>at Security Option of BIOS Features Setup Menu, you<br>will be prompted only when you try to enter Setup.                                                                                                    |

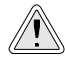

Retain a record of your password in a safe place. If you forget the password, the only way to access the system is to clear the CMOS memory. For details, see the section, "To overclock a 66 MHz-based processor" on page 5-6.

¢

•

● \_\_\_\_

•

 $\oplus$ 

0

You assume full responsibility for the selection of the Software to achieve your intended results, and for the installation, use and results obtained from the Software. You also assume the entire risk as it applies to the quality and performance of the Software. Should the Software prove defective, you (and not Creative, or its distributors or dealers) assume the entire cost of all necessary servicing, repair or correction.

This warranty gives you specific legal rights, and you may also have other rights which vary from country/state to country/state. Some countries/states do not allow the exclusion of implied warranties, so the above exclusion may not apply to you. Creative disclaims all warranties of any kind if the Software was customized, repackaged or altered in any way by any third party other than Creative.

### LIMITATION OF REMEDIES AND DAMAGES

THE ONLY REMEDY FOR BREACH OF WARRANTY WILL BE THAT SET FORTH IN THE WARRANTY CARD OR PRINTED MANUAL INCLUDED WITH THE SOFTWARE. IN NO EVENT WILL CREATIVE OR ITS LICENSORS BE LIABLE FOR ANY INDIRECT, INCIDENTAL, SPECIAL OR CONSEQUENTIAL DAMAGES OR FOR ANY LOST PROFITS, LOST SAVINGS, LOST REVENUES OR LOST DATA ARISING FROM OR RELATING TO THE SOFTWARE OR THIS AGREEMENT, EVEN IF CREATIVE OR ITS LICENSORS HAVE BEEN ADVISED OF THE POSSIBILITY OF SUCH DAMAGES. IN NO EVENT WILL CREATIVE'S LIABILITY OR DAMAGES TO YOU OR ANY OTHER PERSON EVER EXCEED THE AMOUNT PAID BY YOU TO USE THE SOFTWARE, REGARDLESS OF THE FORM OF THE CLAIM. Some countries/states do not allow the limitation or exclusion of liability for incidental or consequential damages, so the above limitation or exclusion may not apply to you.

### PRODUCT RETURNS

If you must ship the software to Creative or an authorized Creative distributor or dealer, you must prepay shipping and either insure the software or assume all risk of loss or damage in transit.

### U.S. GOVERNMENT RESTRICTED RIGHTS

All Software and related documentation are provided with restricted rights. Use, duplication or disclosure by the U.S. Government is subject to restrictions as set forth in subdivision (b)(3)(ii) of the Rights in Technical Data and Computer Software Clause at 252.227-7013. If you are sub-licensing or using the Software outside of the United States, you will comply with the applicable local laws of your country, U.S. export control law, and the English version of this Agreement.

### CONTRACTOR/MANUFACTURER

The Contractor/Manufacturer for the Software is:

Creative Technology Ltd 31, International Business Park Creative Resource Singapore 609921

### GENERAL

This Agreement is binding on you as well as your employees, employers, contractors and agents, and on any successors and assignees. Neither the Software nor any information derived therefrom may be exported except in accordance with the laws of the U.S. or other applicable provisions. This Agreement is governed by the laws of the State of California (except to the extent federal law governs copyrights and federally registered trademarks). This Agreement is the entire agreement between us and supersedes any other understandings or agreements, including, but not limited to, advertising, with respect to the Software. If any provision of this Agreement is deemed invalid or unenforceable by any country or government agency having jurisdiction, that particular provision valid and enforceable, and the remaining provisions will remain in full force and effect.

For questions concerning this Agreement, please contact Creative at the address stated above. For questions on product or technical matters, contact the Creative technical support center nearest you.

### SPECIAL PROVISIONS APPLICABLE TO THE EUROPEAN UNION

IF YOU ACQUIRED THE SOFTWARE IN THE EUROPEAN UNION (EU), THE FOLLOWING PROVISIONS ALSO APPLY TO YOU. IF THERE IS ANY INCONSISTENCY BETWEEN THE TERMS OF THE SOFTWARE LICENSE AGREEMENT SET OUT EARLIER AND IN THE FOLLOWING PROVISIONS, THE FOLLOWING PROVISIONS SHALL TAKE PRECEDENCE.

### DECOMPILATION

You agree not for any purpose to transmit the Software or display the Software's object code on any computer screen or to make any hard copy memory dumps of the Software's object code. If you believe you require information related to the interoperability of the Software with other programs, you shall not decompile or disassemble the Software to obtain such information, and you agree to request such information from Creative at the address listed earlier. Upon receiving such a request, Creative shall determine whether you require such information for a legitimate purpose and, if so, Creative will provide such information to you within a reasonable time and on reasonable conditions.

### LIMITED WARRANTY

EXCEPT AS STATED EARLIER IN THIS AGREEMENT, AND AS PROVIDED UNDER THE HEADING "STATUTORY RIGHTS", THE SOFTWARE IS PROVIDED AS-IS WITHOUT WARRANTY OF ANY KIND, EITHER EXPRESS OR IMPLIED, INCLUDING, BUT NOT LIMITED TO, ANY IMPLIED WARRANTIES OR CONDITIONS OF MERCHANTABILITY, QUALITY AND FITNESS FOR A PARTICULAR PURPOSE.

LIMITATION OF REMEDY AND DAMAGES THE LIMITATIONS OF REMEDIES AND DAMAGES IN THE SOFTWARE LICENSE AGREEMENT SHALL NOT APPLY TO PERSONAL INJURY (INCLUDING DEATH) TO ANY PERSON CAUSED BY CREATIVE'S NEGLIGENCE AND ARE SUBJECT TO THE PROVISION SET OUT UNDER THE HEADING "STATUTORY RIGHTS".

### STATUTORY RIGHTS

Irish law provides that certain conditions and warranties may be implied in contracts for the sale of goods and in contracts for the supply of services. Such conditions and warranties are hereby excluded, to the extent such exclusion, in the context of this transaction, is lawful under Irish law. Conversely, such conditions and warranties, insofar as they may not be lawfully excluded, shall apply.

Accordingly nothing in this Agreement shall prejudice any rights that you may enjoy by virtue of Sections 12, 13, 14 or 15 of the Irish Sale of Goods Act 1893 (as amended).

#### GENERAL

This Agreement is governed by the laws of the Republic of Ireland. The local language version of this agreement shall apply to Software acquired in the EU. This Agreement is the entire agreement between us, and you agree that Creative will not have any liability for any untrue statement or representation made by it, its agents or anyone else (whether innocently or negligently) upon which you relied upon entering this Agreement, unless such untrue statement or representation was made fraudulently.